#### Cómo activar la identidad digital (SPID)

#### LO QUE NECESITA:

- 1. **tarjeta de identificación** (o pasaporte italiano o permiso de conducir italiano)
- 2. tarjeta sanitaria/código fiscal
- 3. smartphone
- 4. número de teléfono
- 5. cuenta de correo electrónico

#### CóMO HACER:

Debe elegir entre los diferentes provedores de identidad digital (encuentre la lista actualizada aquí: <u>https://www.spid.gov.it/cos-e-spid/come-scegliere-tra-gli-idp/</u>

Algunos son de pago, otros son gratuitos. Además, se podrá exigir un reconocimiento presencial o a distancia de la persona que lo solicite; en otros casos, el registro en línea serà suficiente.

Una vez activado, necesitarás el SPID para acceder a algunos servicios de la Administración Pública: siempre se te pedirá que selecciones el gestor con el que lo activaste (por ejemplo Poste ID). El procedimiento depende del operador elegido, **recuerda** que siempre necesitarás la ayuda de tu smartphone.

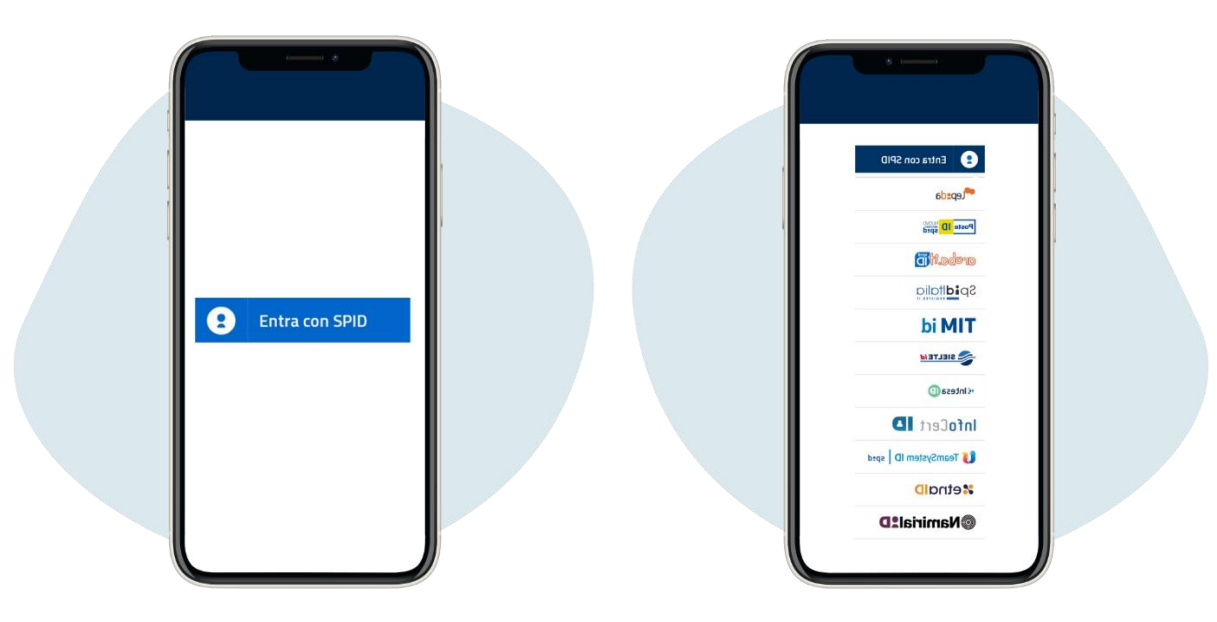

A continuación, a modo de ejemplo, tan ampliamente utilizado, el procedimiento SPID de Poste Italiane.

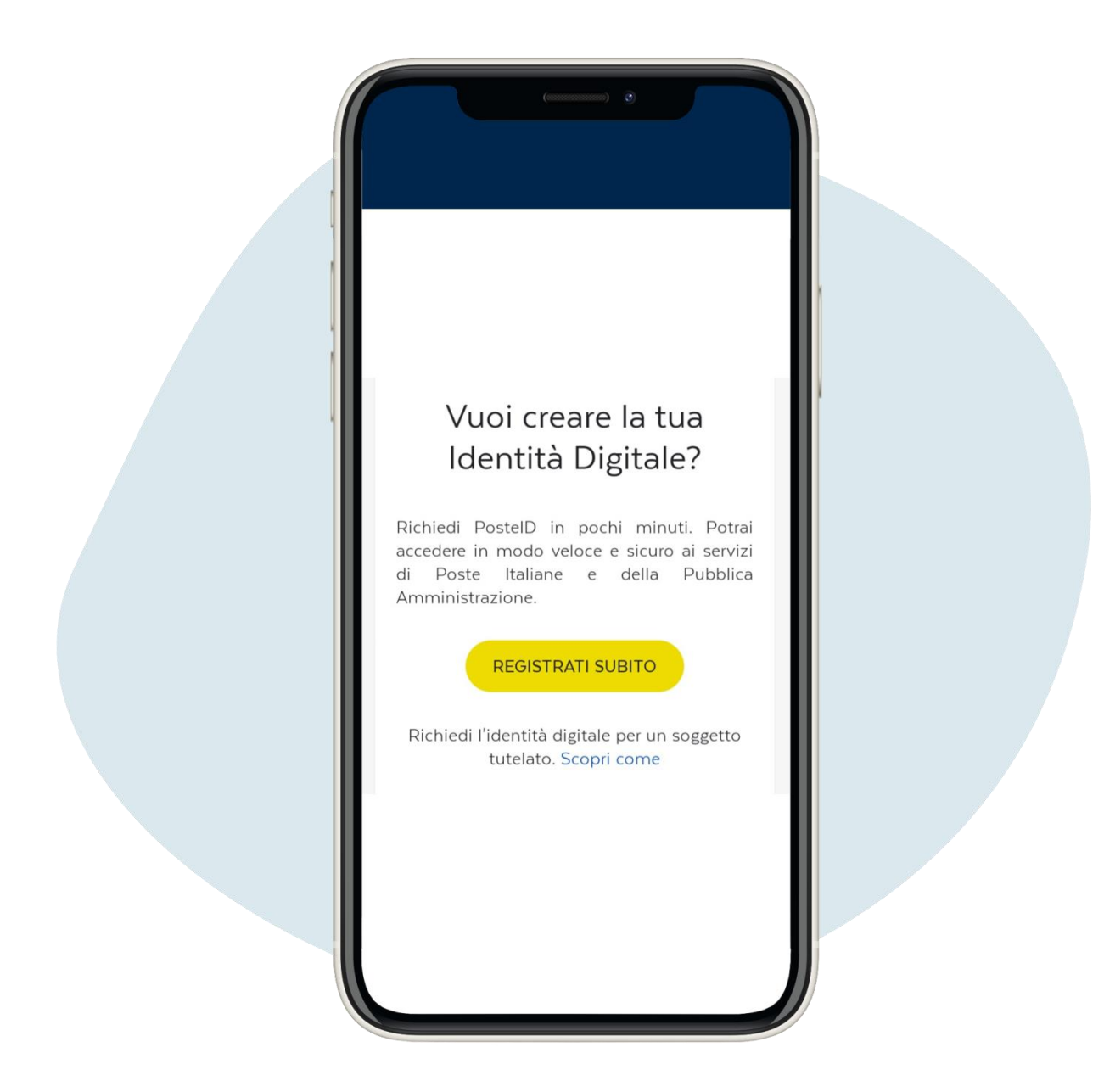

Acceda a la página https://posteid.poste.it/ y haga clic en Registrati subito ("Regístrese ahora")

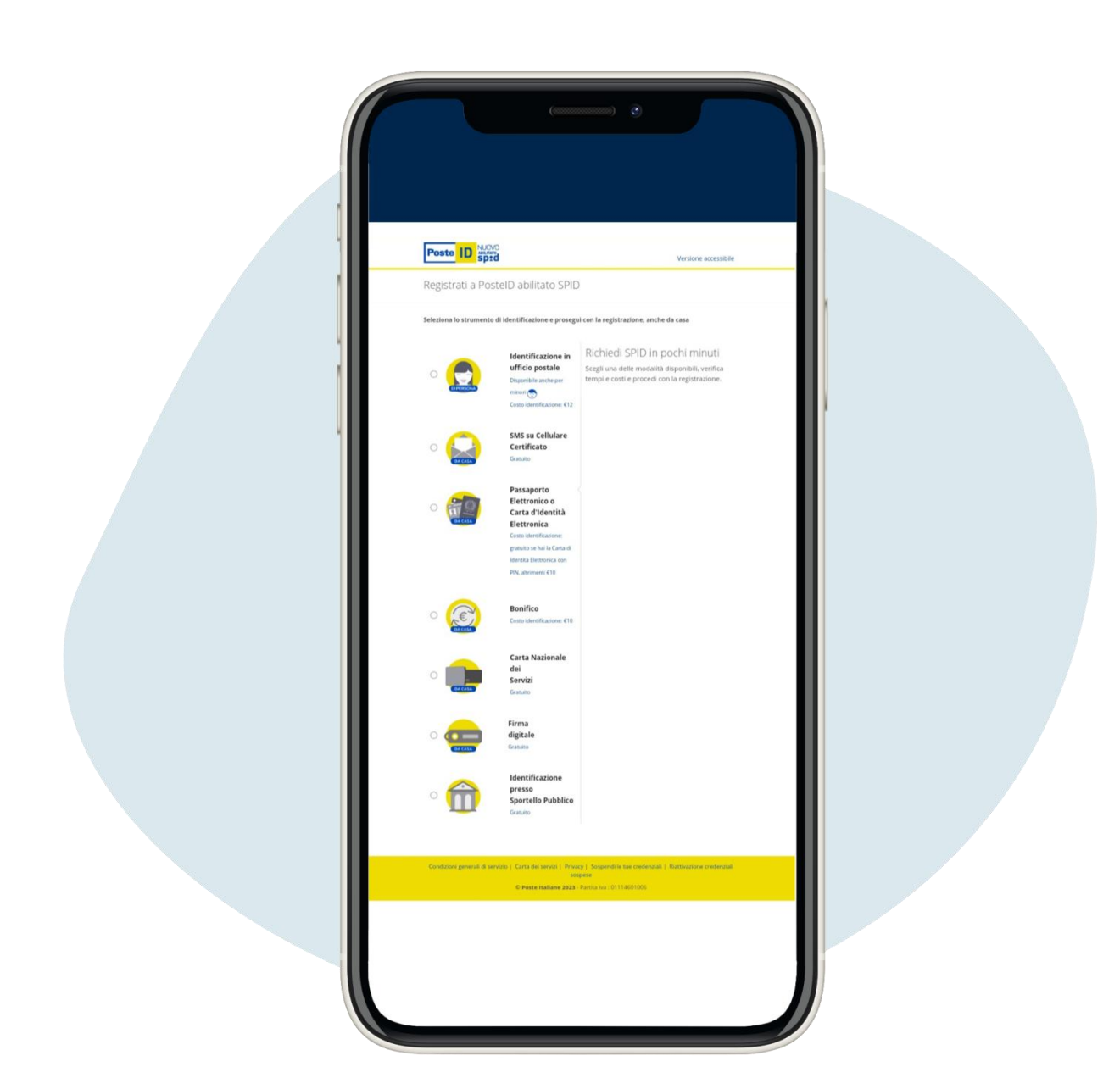

# Elige entre las alternativas disponibles, gratuitas (por ejemplo si tienes cuenta en BancoPosta o Postepay) o de pago

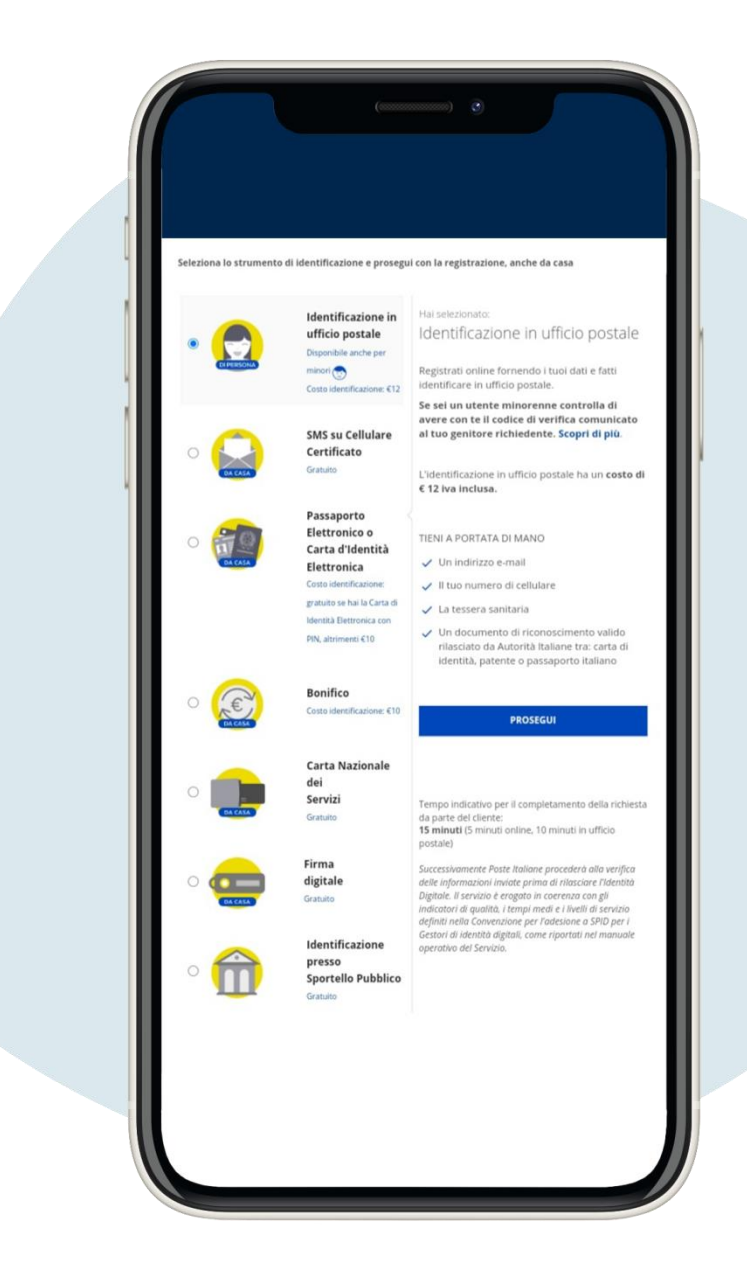

Pongamos como ejemplo el método de identificación presencial en una oficina postal, que cuesta 12 euros

| Poste ID spid                                  | Versione accessibile                                                                               |     |  |
|------------------------------------------------|----------------------------------------------------------------------------------------------------|-----|--|
| Inserisci i tuoi dati                          |                                                                                                    |     |  |
| Dəti anagrafici<br>NOME*                       |                                                                                                    |     |  |
| Nome                                           |                                                                                                    | l í |  |
| COGNOME*<br>Cognome                            |                                                                                                    |     |  |
| 52550*                                         |                                                                                                    |     |  |
| seleziona sesso 🗢                              |                                                                                                    |     |  |
| DATA DI NASCITA*                               |                                                                                                    |     |  |
| .gg/mm/aaaa                                    |                                                                                                    |     |  |
| NAZIONE DI NASCITA*                            |                                                                                                    |     |  |
| seleziona nazione 💚                            |                                                                                                    |     |  |
| PROV. DI NASCITA*                              |                                                                                                    |     |  |
| seleziona provincia 🤟                          |                                                                                                    |     |  |
| LUGGO DI NASCITA*                              |                                                                                                    |     |  |
| Luogo di nascita                               |                                                                                                    |     |  |
| CODICE PISCALE*  Per co Codice Fiscale  eithin | ompletare il processo di identificazione dovrai<br>re all'operatore dell'ufficio postale il Codice |     |  |
| Piscal                                         | le/Tessera Sanitaria in originale.                                                                 |     |  |
| Informativa privacy.pdf                        |                                                                                                    |     |  |
| PROSEGUI                                       |                                                                                                    |     |  |
|                                                |                                                                                                    |     |  |
| ANNULLA                                        |                                                                                                    |     |  |
| ANNULLA                                        |                                                                                                    |     |  |

## Ingrese los datos personales solicitados y haga clic en Prosegui ("Continuar")

| Postellaliane                 |          |                                                                                                    |  |
|-------------------------------|----------|----------------------------------------------------------------------------------------------------|--|
| Poste ID spid                 |          | Chiudi la sessione                                                                                                    |  |
| Inserisci i tuoi dati         |          |                                                                                                    |  |
| Scegli nome utente e password |          |                                                                                                    |  |
| indirizzo e-mail              |          | Sarà utilizzato come <b>nome utente</b> e <b>indirizzo di contatto</b> per le<br>comunicazioni inerenti il servizio                                                                                                    |  |
| PASSWORD*                     | <i>a</i> | Scall una numua nassumed cha riscatti i satuanti rotari di sicuratta-                                                                                                    |  |
| CONFERMA PASSWORD*            |          | Lunghezza minima di 8 caratteri     Lunghezza massima di 16 caratteri                                                                                                    |  |
| conferma password             | Ø        | <ul> <li>Uso di caratteri maluscoli e minuscoli</li> <li>Almeno un carattere numerico e almeno un carattere speciale<br/>(`~!@#\$%&amp;*():=()[]\];;"'&lt;&gt;,.??)</li> <li>Nes des contenesso il di des contenesso il desta contenesso il di esta contenesso il di esta contenesso il desta contenesso il desta</li></ul> |  |
| LAVE WELLER KONLINE PE        |          | <ul> <li>Non deve contenere più di due caratteri identici consecutivi</li> </ul>                                                                                                    |  |
| informativa privacy pdf       |          |                                                                                                    |  |
| PROSEGUI                      |          | WWW.NIGIARA.IT                                                                                                    |  |
|                               |          |                                                                                                    |  |
|                               |          |                                                                                                    |  |
|                               |          |                                                                                                    |  |
|                               |          |                                                                                                    |  |
|                               |          |                                                                                                    |  |
|                               |          |                                                                                                    |  |
|                               |          |                                                                                                    |  |
|                               |          |                                                                                                    |  |
|                               |          |                                                                                                    |  |
|                               |          |                                                                                                    |  |
|                               |          |                                                                                                    |  |
|                               |          |                                                                                                    |  |
|                               |          |                                                                                                    |  |
|                               |          |                                                                                                    |  |
|                               |          |                                                                                                    |  |
|                               |          |                                                                                                    |  |

Ingrese la dirección de correo electrónico (será su nombre de usuario), luego haga clic en Prosegui ("Continuar")

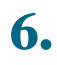

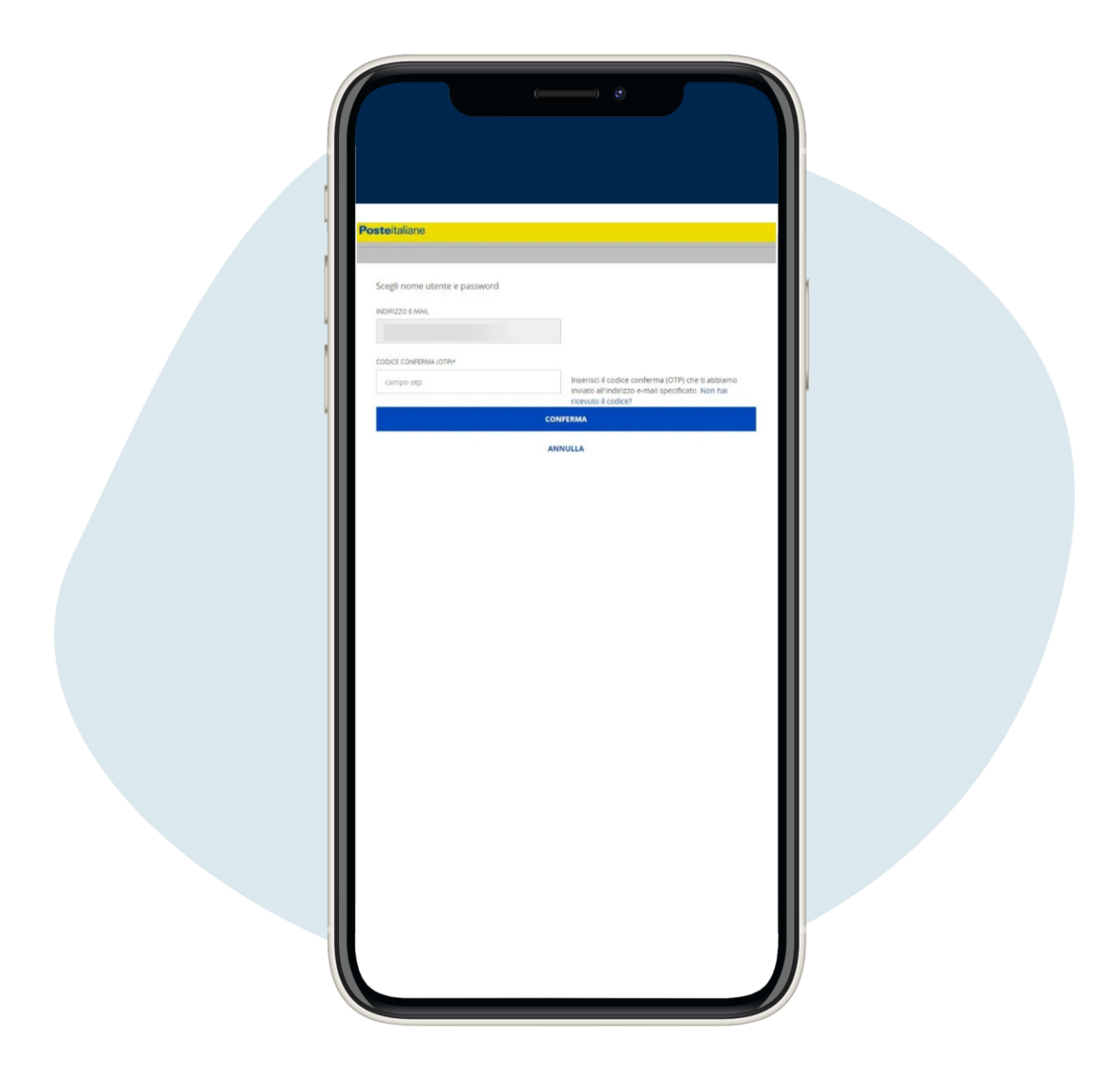

Recibirás un código en la dirección de correo electrónico que indicaste, ingrésalo haz clic en Conferma ("Confirmación")

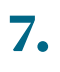

| (****                                                                              |                                                                                                    |   |
|------------------------------------------------------------------------------------|----------------------------------------------------------------------------------------------------|---|
| <br>Poste ID Spid                                                                  | Chudi la sessione                                                                                                    |   |
| Inserisci i tuoi dati                                                              |                                                                                                    |   |
| Scegli nome utente e password  Vikulikizo E-MAL*- CONFEMATO                        | Sarà utilizzato come nome utente e indirizzo di contatto per le<br>comunicazioni interenti il servizio                                                                                                    |   |
| ✓ PASSWORD* - CONFERNATO                                                           | Scegii una nuova password che rispetti i seguenti criteri di sicurezza:<br>• Lunghezza minima di 8 caratteri<br>• Lunghezza massima di 16 caratteri                                                                                     |   |
| Corumentatione                                                                     | <ul> <li>Ups di caratteri maiuscoli e minuscoli<br/>Almeno un carattere numerico a almeno un carattere speciale<br/>(`-!@#\$%^&amp;*(]*()[]);::*(*,.?)<br/>Non deve contenere più di due caratteri identici consecutivi     </li> </ul> |   |
| PROSEGUI                                                                           |                                                                                                    |   |
| * campo obbligatorio                                                               |                                                                                                    |   |
| nglorare i nostri servisi online anche per proporti pubblicità in linea con le tue | preferenze. Se ne accetti l'uso continua a navigare sul nostro sito. Se vuoi saperne                                                                                                    |   |
|                                                                                    |                                                                                                    |   |
|                                                                                    |                                                                                                    |   |
|                                                                                    |                                                                                                    |   |
|                                                                                    |                                                                                                    |   |
|                                                                                    |                                                                                                    |   |
|                                                                                    |                                                                                                    |   |
|                                                                                    |                                                                                                    | / |

# Crea tu contraseña, guárdala cuidadosamente

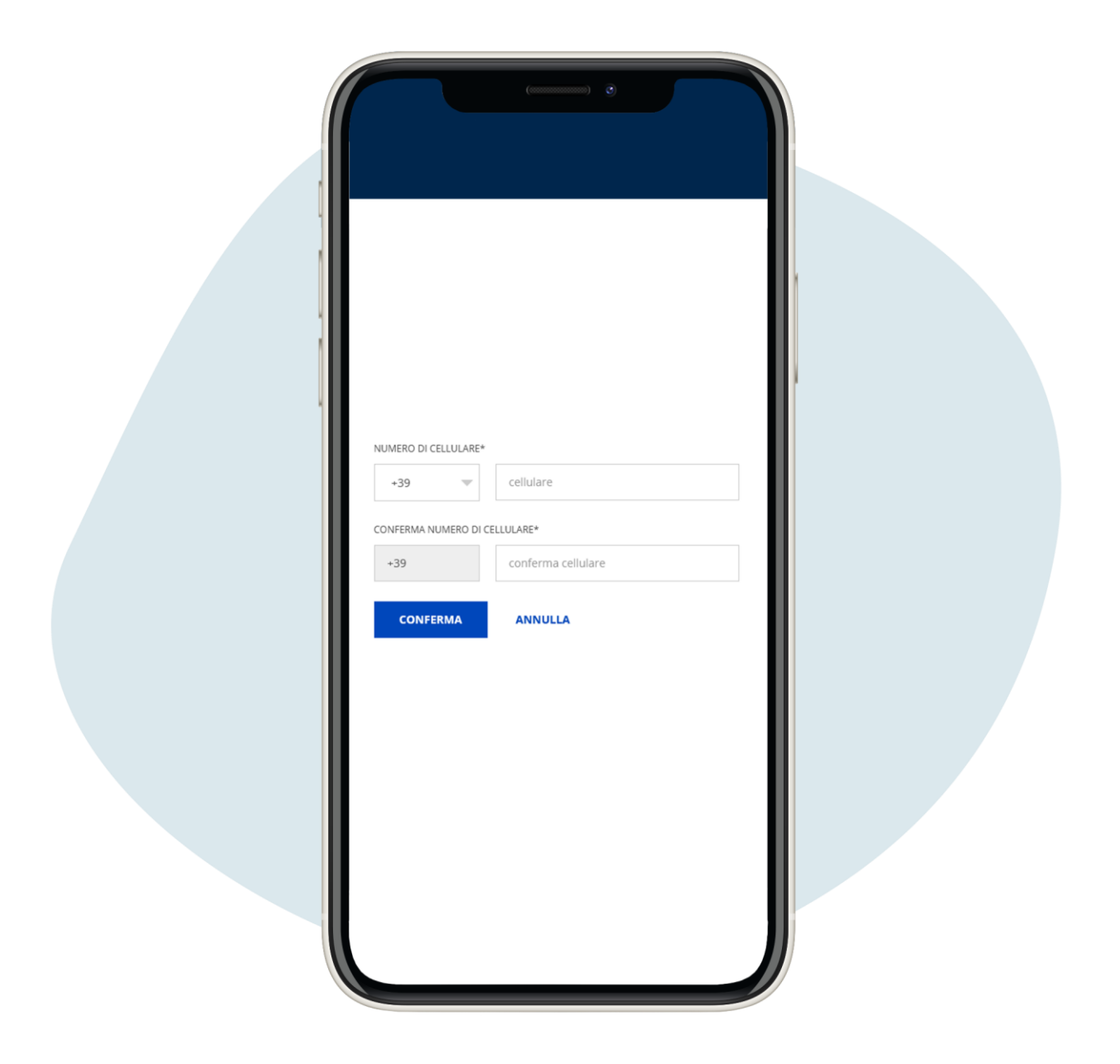

#### Introduce tu número de teléfono

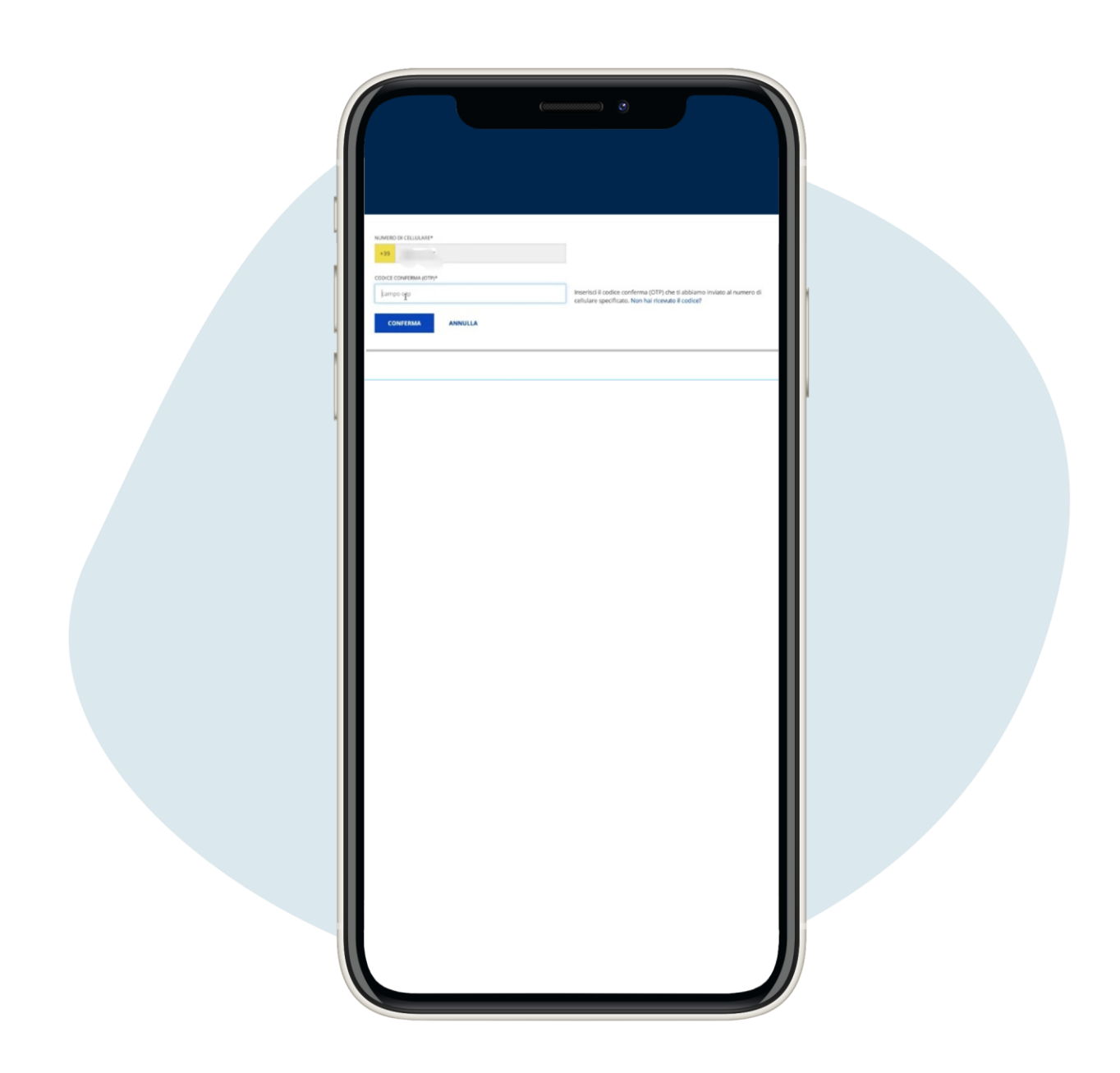

Ingrese el código OTP recibido en su teléfono y haga clic en Conferma ("Confirmación")

| 1                                           |                                      |                                                                 |                            |  |
|---------------------------------------------|--------------------------------------|-----------------------------------------------------------------|----------------------------|--|
| TIPO DOCUMENTO*                             | NUMERO DOCUMENTO*                    | Per completare il processo di identificazion                    | te dovrai esibire          |  |
|                                             |                                      | riconoscimento che hai registrato in questa                     | a sezione.                 |  |
| EWESSO DA-                                  | *                                    |                                                                 |                            |  |
| DATA EMISSIONE*                             | DATA SCADENZA*                       |                                                                 |                            |  |
|                                             |                                      |                                                                 |                            |  |
|                                             |                                      |                                                                 |                            |  |
| Indirizzo di domicilio                      |                                      |                                                                 |                            |  |
| NAZIONE*                                    |                                      |                                                                 |                            |  |
| Italia                                      | *                                    |                                                                 |                            |  |
| VIA/VIALE/PIAZZA.*                          | INDIRIZZO*                           | N. CIVICO*                                                      |                            |  |
|                                             |                                      |                                                                 |                            |  |
| PROVINCIA*                                  | CITTA*                               | CAP*                                                            |                            |  |
|                                             | -                                    |                                                                 |                            |  |
|                                             |                                      |                                                                 |                            |  |
| Selezionando il link, potrai in             | dicare un indirizzo di residenza     | diverso da quello di domicilio                                  |                            |  |
| + Completa il tuo profilo con               | ulteriori informazioni di contati    | 10                                                              |                            |  |
|                                             |                                      |                                                                 |                            |  |
| ano a migliorare i nostri servizi online an | che per proporti pubblicità in linea | a con le tue preferenze. Se ne accetti l'uso continua a navigan | re sul nostro sito. Se vuo |  |
|                                             |                                      |                                                                 |                            |  |
|                                             |                                      |                                                                 |                            |  |
|                                             |                                      |                                                                 |                            |  |
|                                             |                                      |                                                                 |                            |  |
|                                             |                                      |                                                                 |                            |  |
|                                             |                                      |                                                                 |                            |  |
|                                             |                                      |                                                                 |                            |  |
|                                             |                                      |                                                                 |                            |  |
|                                             |                                      |                                                                 |                            |  |
|                                             |                                      |                                                                 |                            |  |
|                                             |                                      |                                                                 |                            |  |
|                                             |                                      |                                                                 |                            |  |
|                                             |                                      |                                                                 |                            |  |
|                                             |                                      |                                                                 |                            |  |
|                                             |                                      |                                                                 |                            |  |
|                                             |                                      |                                                                 |                            |  |
|                                             |                                      |                                                                 |                            |  |
|                                             |                                      |                                                                 |                            |  |

Introduce los datos de tu documento (elegir entre documento de identidad, pasaporte italiano y permiso de conducir) y tu domicilio. Vaya al final de la página y haga clic en Prosegui ("Continuar")

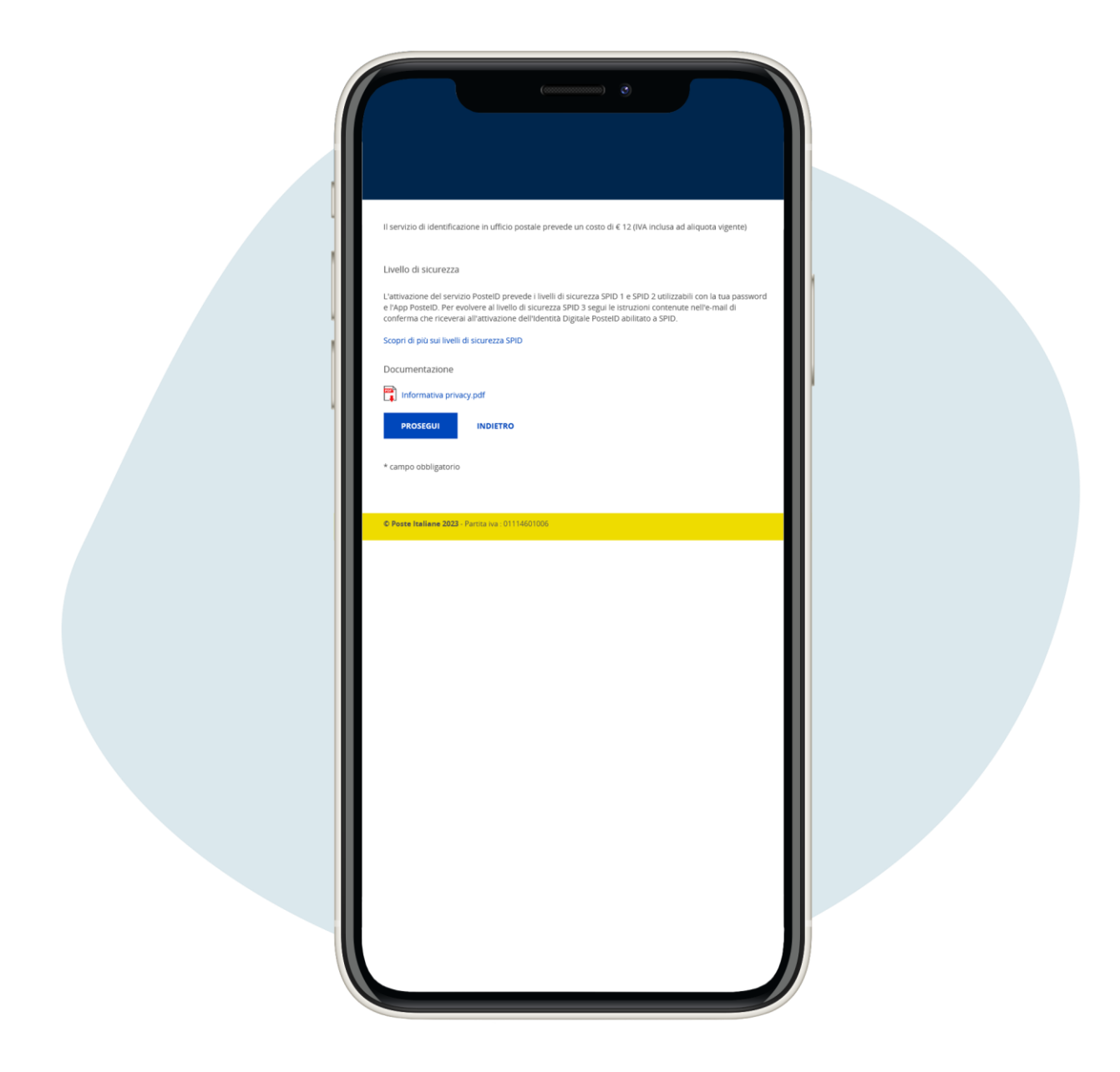

Introduce los datos de tu documento (elegir entre documento de identidad, pasaporte italiano y permiso de conducir) y tu domicilio. Vaya al final de la página y haga clic en Prosegui ("Continuar")

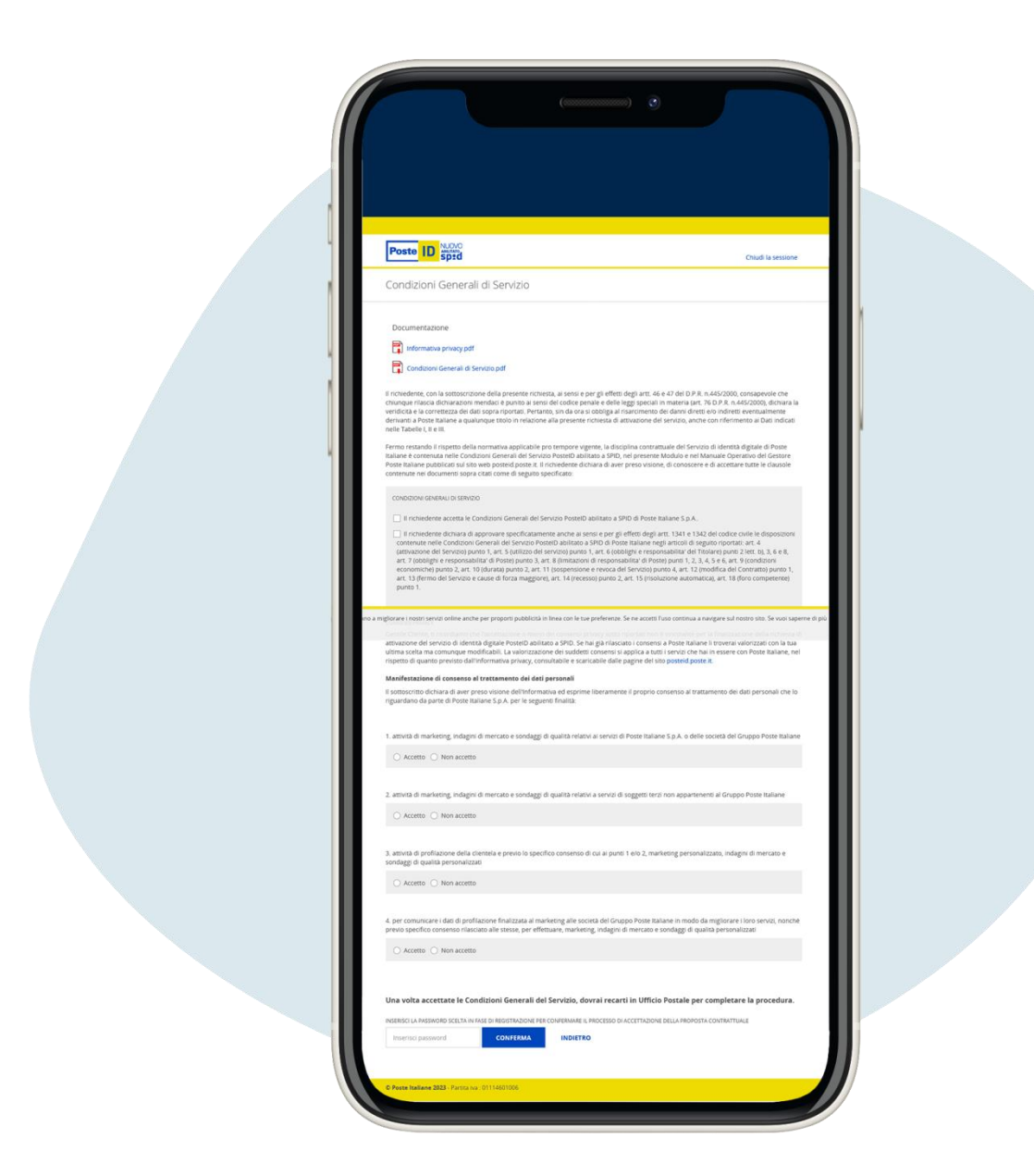

Se abrirá la página de las condiciones generales de servicio, en base a sus sensibilidades en términos de privacidad, una vez que acepte los términos, ingrese la contraseña que eligió previamente y haga clic en Conferma ("Confirmación")

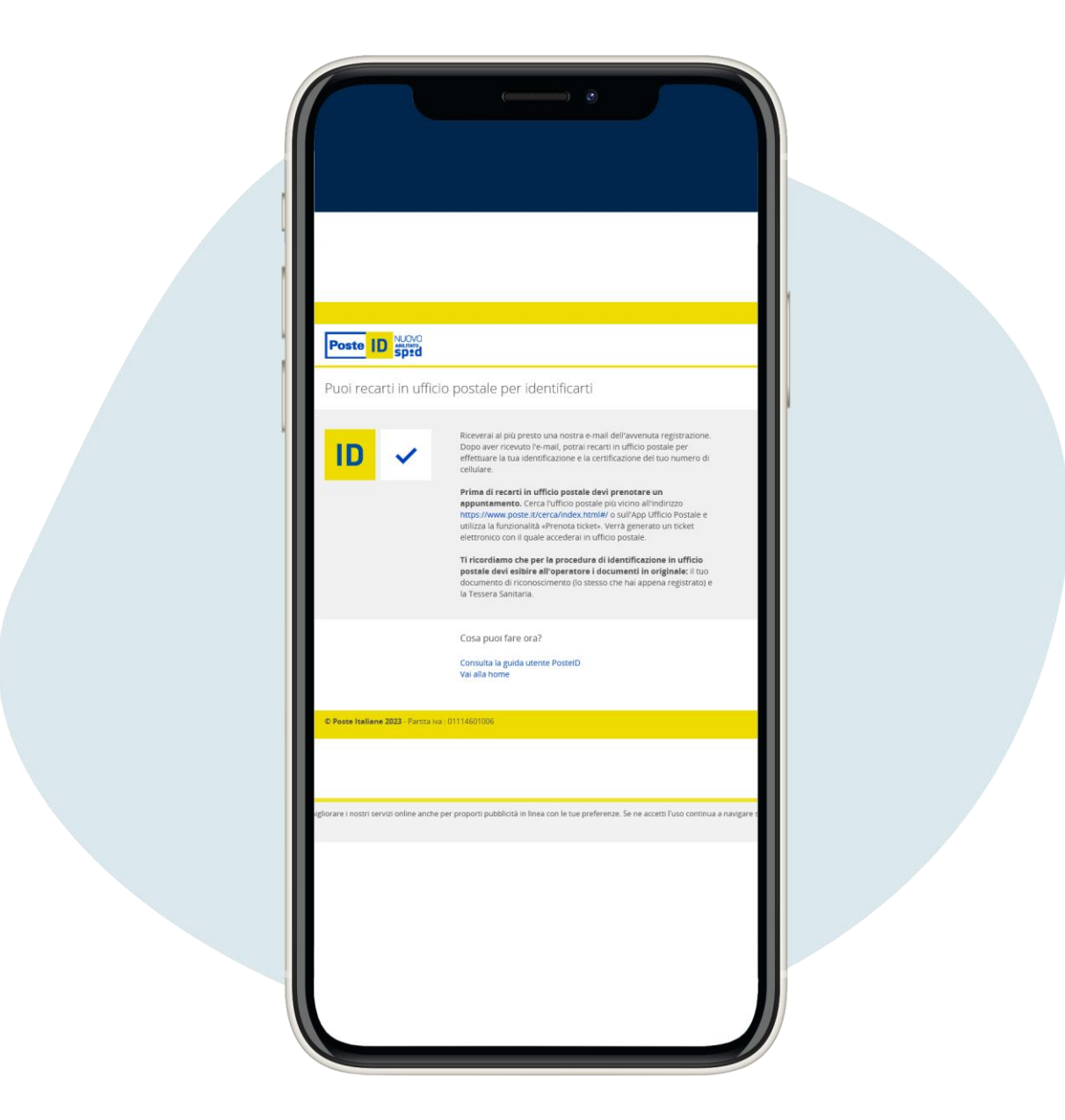

¡El registro en línea está completo! para la identificación en la oficina de correos, deberá reservar una cita en el sitio web poste.it Para registrarse en la pagina web poste.it, haga clic en este enlace <u>https://www.poste.it/registrazione/registrazione.html#/anagrafici</u>

1.

| Dati anagrafici                                                                         |                                                                                                    |       |                                                                                                    |                                                                                                    |
|-----------------------------------------------------------------------------------------|----------------------------------------------------------------------------------------------------|-------|----------------------------------------------------------------------------------------------------|----------------------------------------------------------------------------------------------------|
| Inserisci i tuoi dati                                                                   |                                                                                                    |       |                                                                                                    |                                                                                                    |
| V NOME                                                                                  | ✓ COGNOME                                                                                                    |       |                                                                                                    |                                                                                                    |
|                                                                                         |                                                                                                    |       |                                                                                                    |                                                                                                    |
| ✓ CODICE FISCALE                                                                        |                                                                                                    |       |                                                                                                    |                                                                                                    |
| 0                                                                                       |                                                                                                    |       |                                                                                                    |                                                                                                    |
| Non ho un codice fiscale italiano                                                       |                                                                                                    |       |                                                                                                    |                                                                                                    |
| Controlla i tuoi dati. Se non sono corretti, 1                                          | verifica il codice fiscale inserito.                                                                                                    |       |                                                                                                    |                                                                                                    |
| V NATO A                                                                                | V IN PROVINCIA DI                                                                                                    |       |                                                                                                    |                                                                                                    |
|                                                                                         | 1                                                                                                    | × III |                                                                                                    |                                                                                                    |
| Z DATA DI NASCITA                                                                       | STATO DI NASCITA                                                                                                    |       |                                                                                                    |                                                                                                    |
| 31                                                                                      | • STATO DI NASCITA                                                                                                    | v III |                                                                                                    |                                                                                                    |
|                                                                                         |                                                                                                    |       |                                                                                                    |                                                                                                    |
| ✓ 55550                                                                                 |                                                                                                    |       |                                                                                                    |                                                                                                    |
|                                                                                         |                                                                                                    |       |                                                                                                    |                                                                                                    |
| Informativa privacy di Poste Italiane S.p.A.<br>Regolamento (UE) 2016/679 in materia di | , ai sensi degli articoli 13 e seguenti de<br>protezione dei dati personali.                                                                                                    | A     |                                                                                                    |                                                                                                    |
|                                                                                         |                                                                                                    |       |                                                                                                    |                                                                                                    |
| Von sono un robot                                                                       |                                                                                                    |       |                                                                                                    |                                                                                                    |
| Poloary - Tarreira                                                                      |                                                                                                    |       |                                                                                                    |                                                                                                    |
|                                                                                         |                                                                                                    |       |                                                                                                    |                                                                                                    |
|                                                                                         | NOME   CODICE FISCALE   CONTROLLA I LOUI AGUL. Se non sono corretti, non to un codice fiscale italiano   Controlla I tuoi dati. Se non sono corretti, non to un codice fiscale italiano   NATO A   Data Di NASCITA   Data Di NASCITA   Sesso   Sesso   Informativa privacy di Poste Italiane S.p. A Regolamento (UE) 2016/679 in materia di CUE) 2016/679 in materia di CUE) 2016/679 in materia di CUE) 2016/679 in materia di CUE 2016/679 in materia di CUE 2016/67 |       | NDME  CODICE FISCALE  CODICE FISCALE CODICE FISCALE  CODICE FISCALE  CODICE FISCALE  CODICE FISCALE  CODICE FISCALE  CODICE F | NOME     CODICE FISCALE     CODICE FISCALE     CODICE FISCALE     CODICE FISCALE     CODICE FISCALE     CODICE FISCALE Italiano     Non ho un codice fiscale Italiano     Non ho un codice fiscale Italiano     Controlla I tuoi dati. Se non sono corretti, verifica il codice fiscale insento.     Natro A     Natro A     Natro A     Stato Di NASOTA     Stato Di NASOTA     Stato Di NAS |

Para registrarse en la pagina web poste.it ingrese sus datos

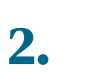

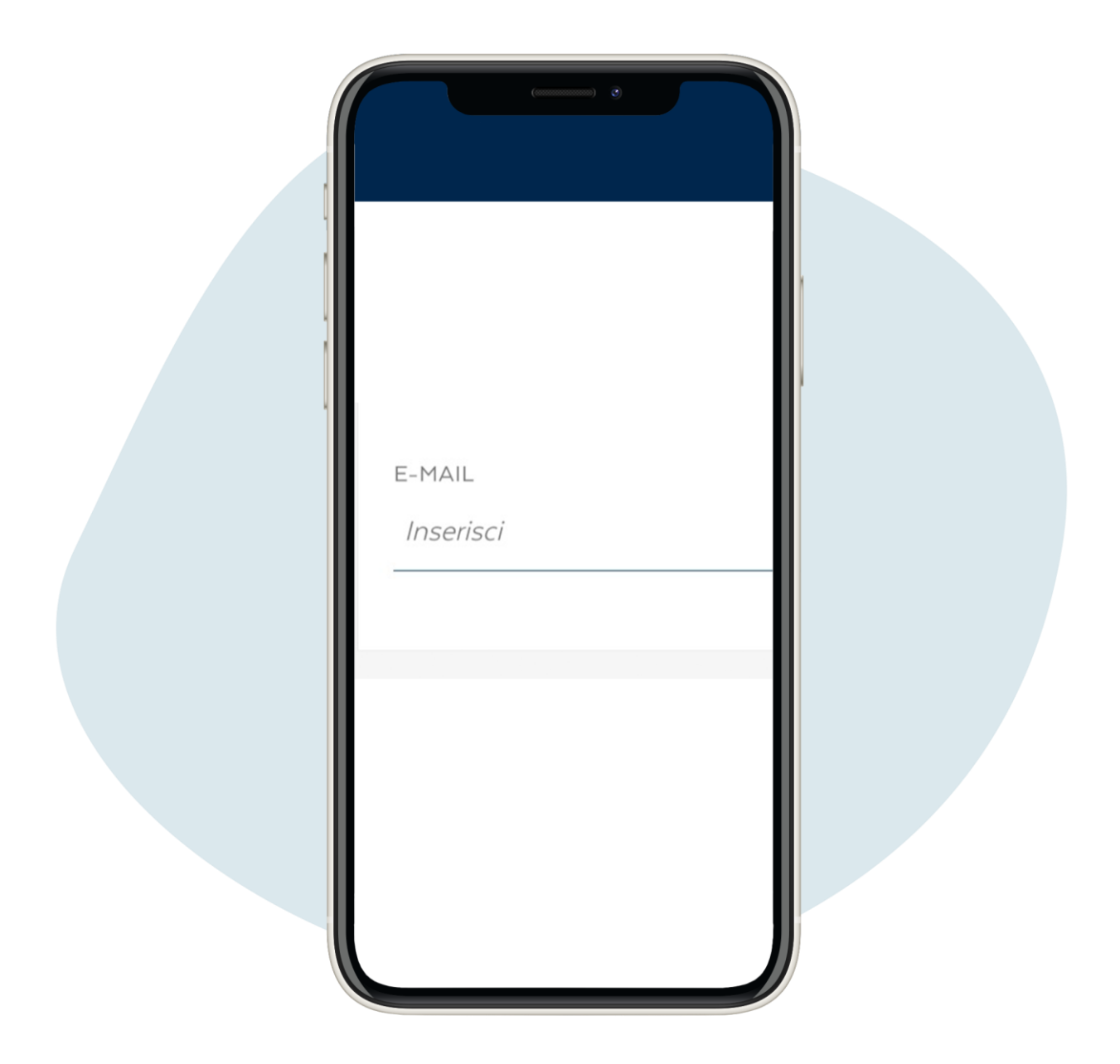

#### Introduzca su dirección de correo electrónico

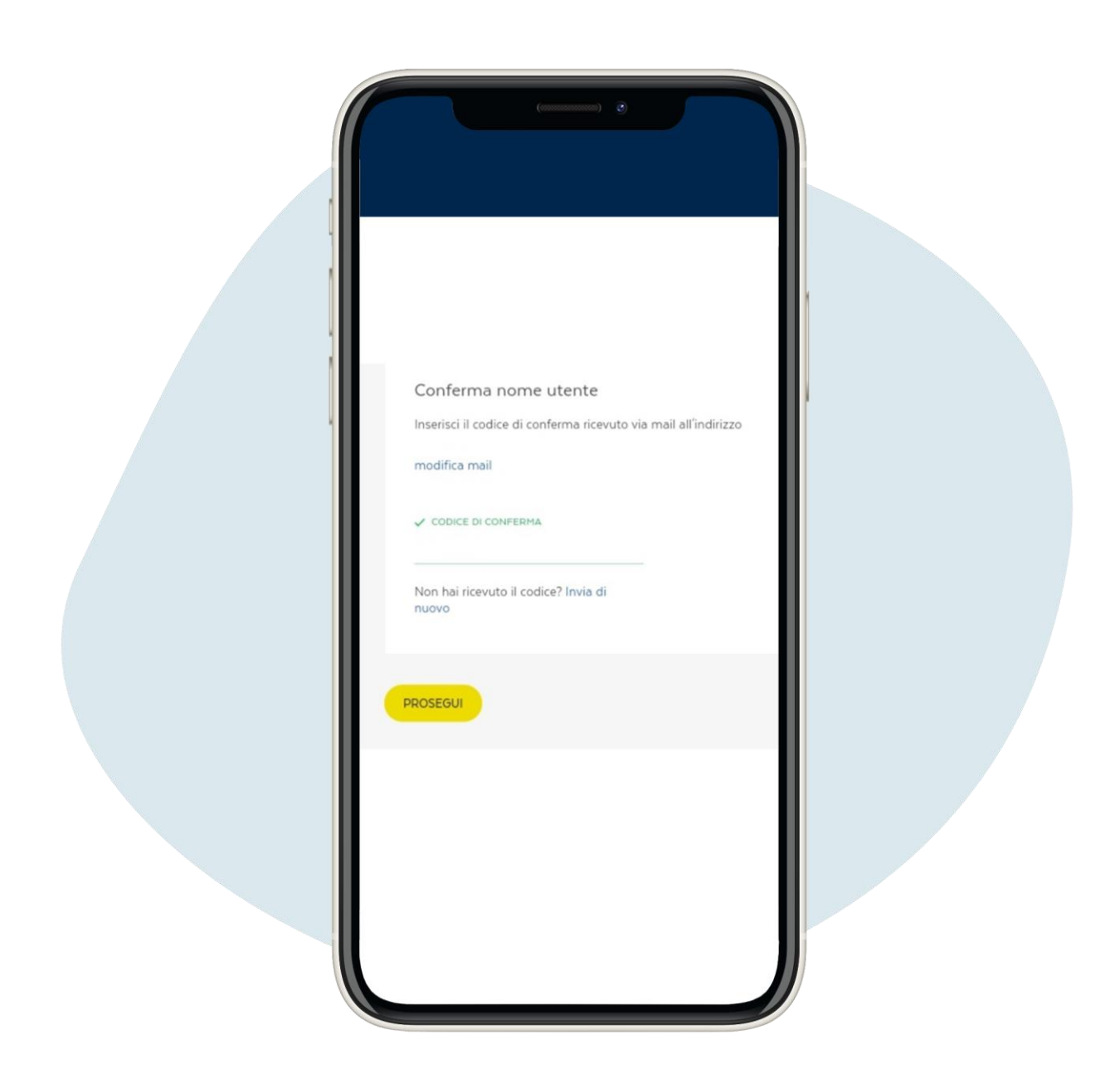

Ingrese el código de confirmación recibido por correo electrónico y haga clic en Prosegui ("Continuar")

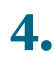

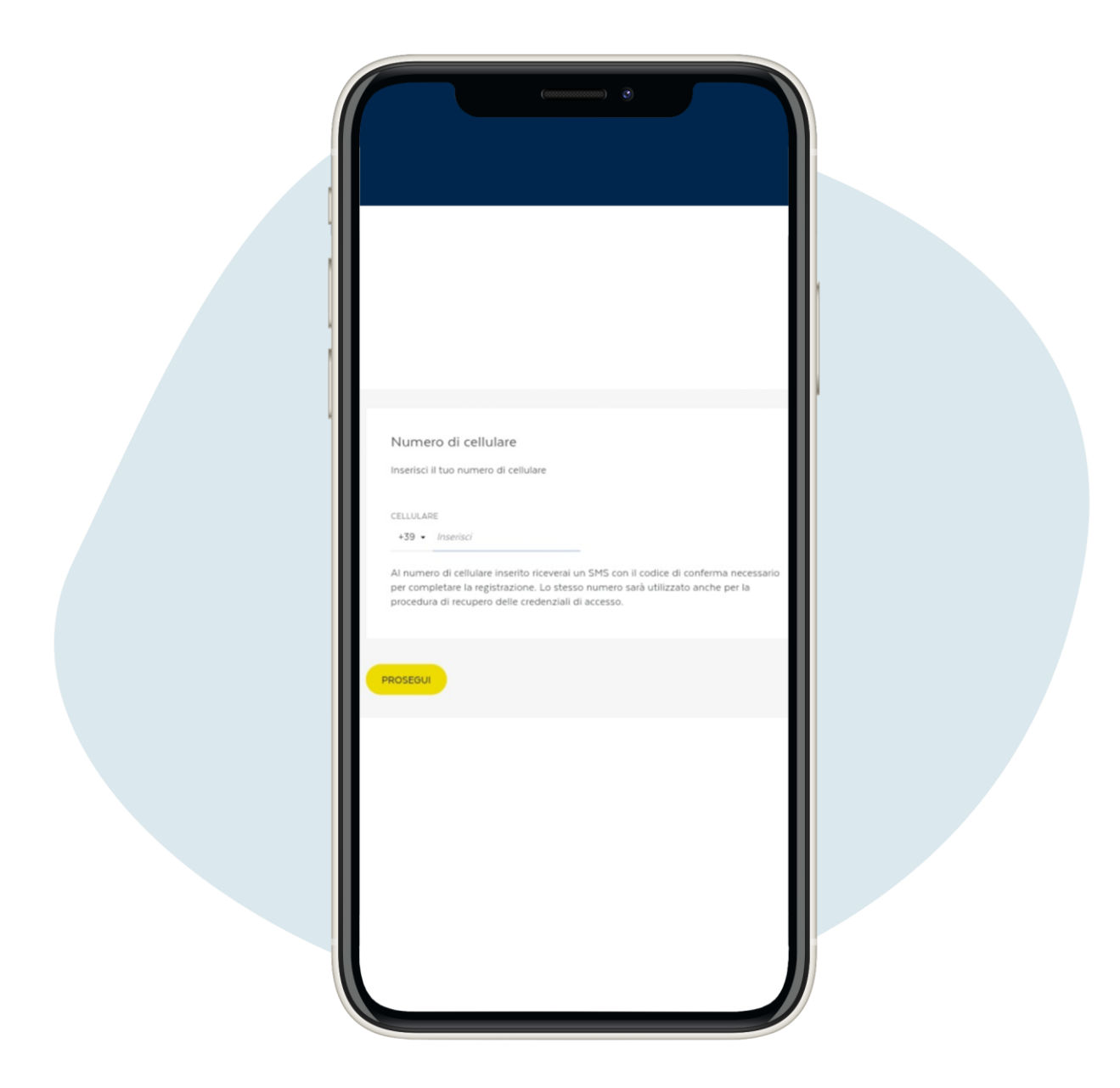

Ingrese su número de teléfono y haga clic en Prosegui ("Continuar"). Recibirás un mensaje de texto en tu teléfono con tu nombre de usuario

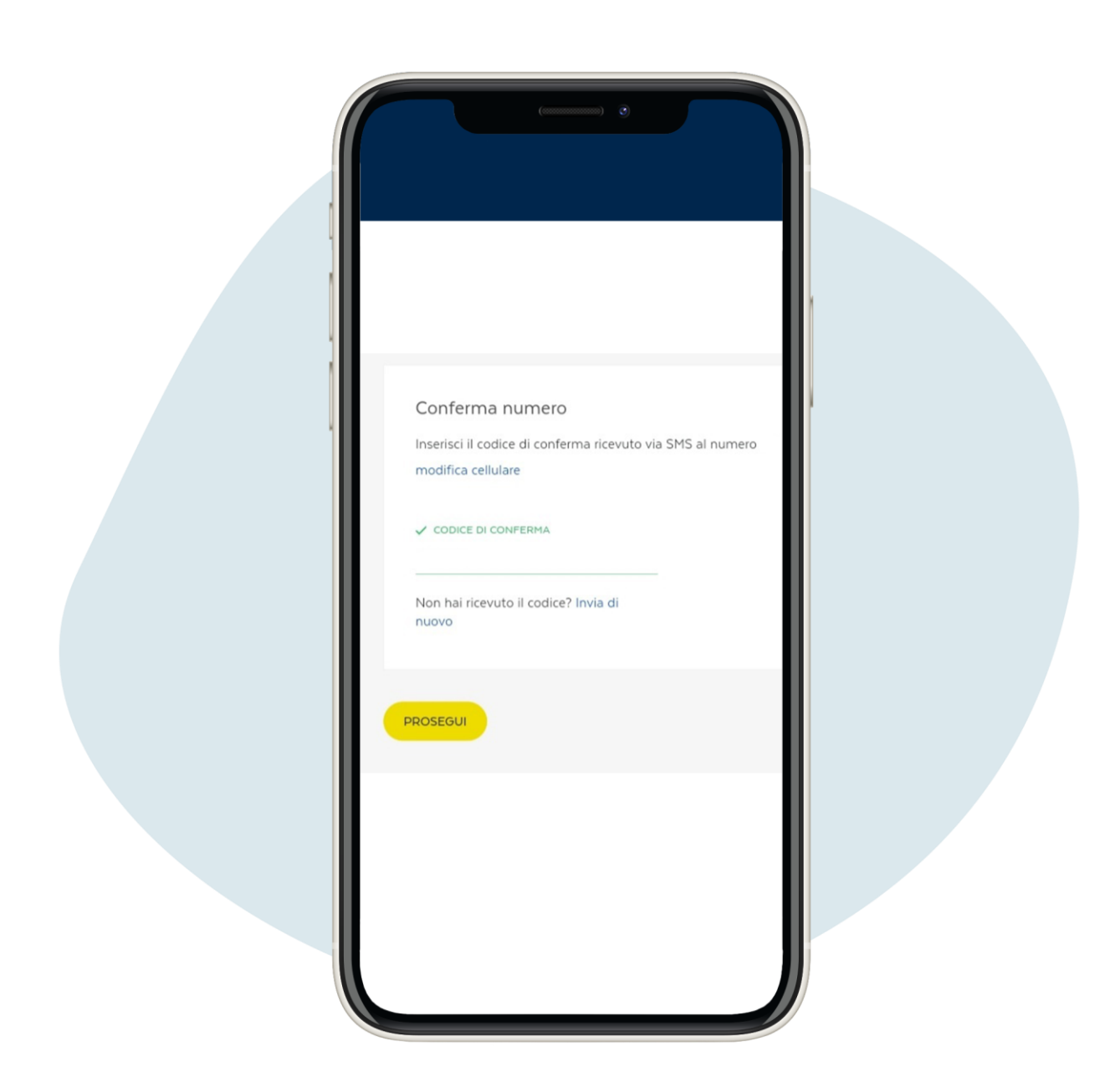

### Ingrese el código de confirmación recibido por sms y haga clic en Prosegui ("Continuar")

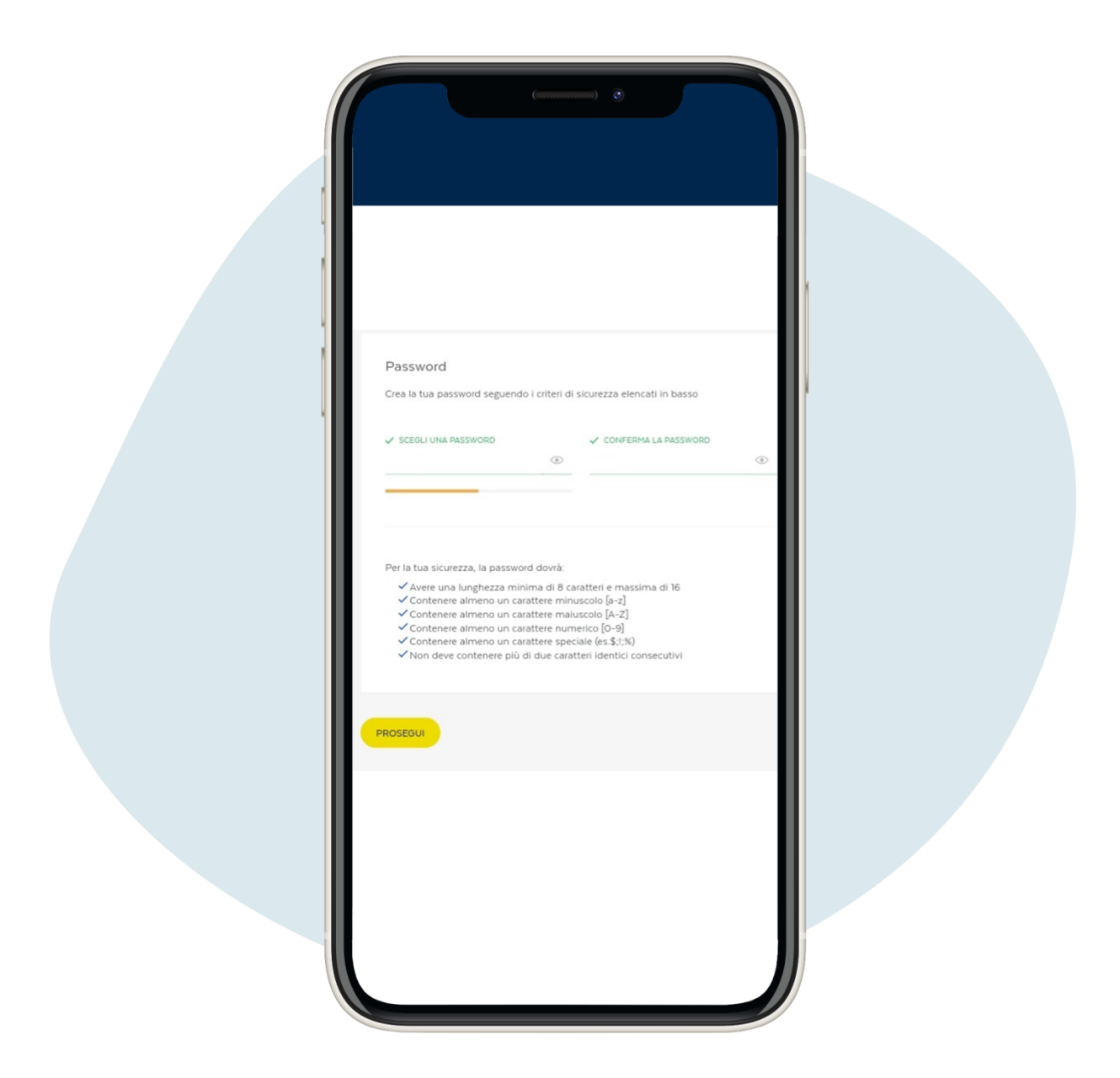

### Cree su contraseña y haga clic en Prosegui ("Continuar")

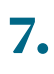

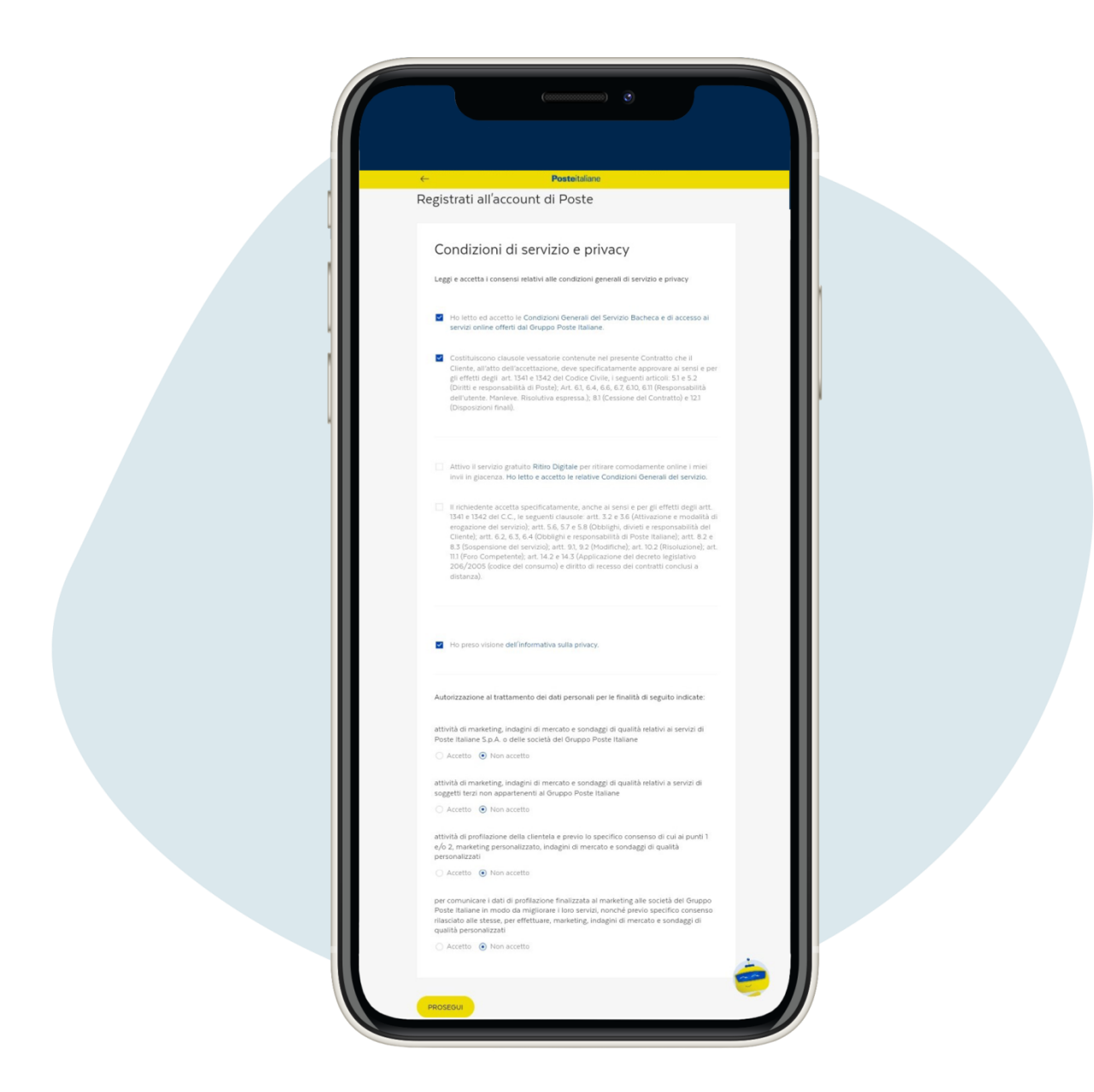

La siguiente página es la relativa a los Términos de servicio y privacidad, complétala según sus preferencias y haga clic en Prosegui ("Continuar")

| Conferm      | a                |                         |                              |               |    |  |
|--------------|------------------|-------------------------|------------------------------|---------------|----|--|
| Conferma la  | tua registrazior | ne verificando che i da | i inseriti siano corretti. M | odifica dati. |    |  |
| Profilo uten | e, sicurezza e c | omunicazioni            |                              |               |    |  |
| CELLULARE    |                  |                         |                              |               |    |  |
| +39          |                  |                         |                              |               |    |  |
| NOME UTENT   | E (EMAIL)        | PAS                     | SWORD                        |               | 10 |  |
|              |                  |                         | ۲                            |               |    |  |
| Informazion  | anagrafiche      |                         |                              |               |    |  |
| NOME         |                  | COGNOME                 | ΝΑΤΟ Α                       |               |    |  |
| NOPIE        |                  | COGNOTE                 | I U A                        |               |    |  |
| NAZIONE DI N | ASCITA           | DATA DI NASCITA         | SESSO                        |               |    |  |
|              |                  |                         |                              |               |    |  |
| CODICE FISCA | LE               |                         |                              |               |    |  |
|              |                  |                         |                              |               |    |  |
|              |                  |                         |                              |               |    |  |
| Privacy      |                  |                         |                              |               |    |  |
| consenso c   | omunicazioni n   | narketing PI automatiz  | zate/tradizionali su prod    | otti          |    |  |
| PI/Soc.Gru   | рро              |                         |                              | 140           |    |  |
| consenso c   | omunicazioni n   | nkt PI automatizzate/   | radizionali su prodotti di   | Terzi No      |    |  |
| consenso a   | lla profilazione | da parte di Pl          |                              | No            |    |  |
|              |                  |                         |                              |               |    |  |

Comprobar que los datos introducidos son correctos y haga clic en Conferma registrazione ("Confirmar inscripción")

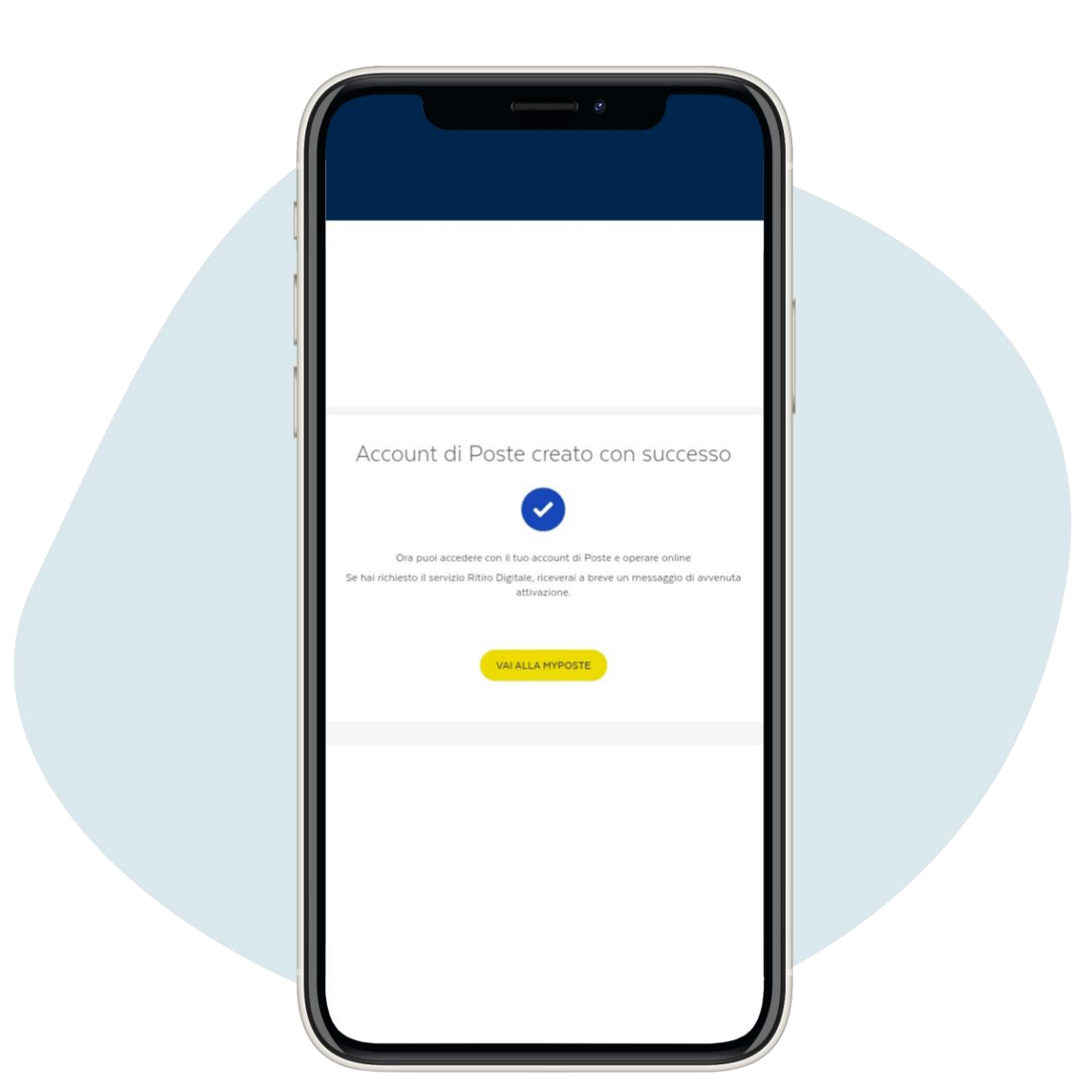

Comprobar que los datos introducidos son correctos y haga clic en Conferma registrazione ("Confirmar inscripción")

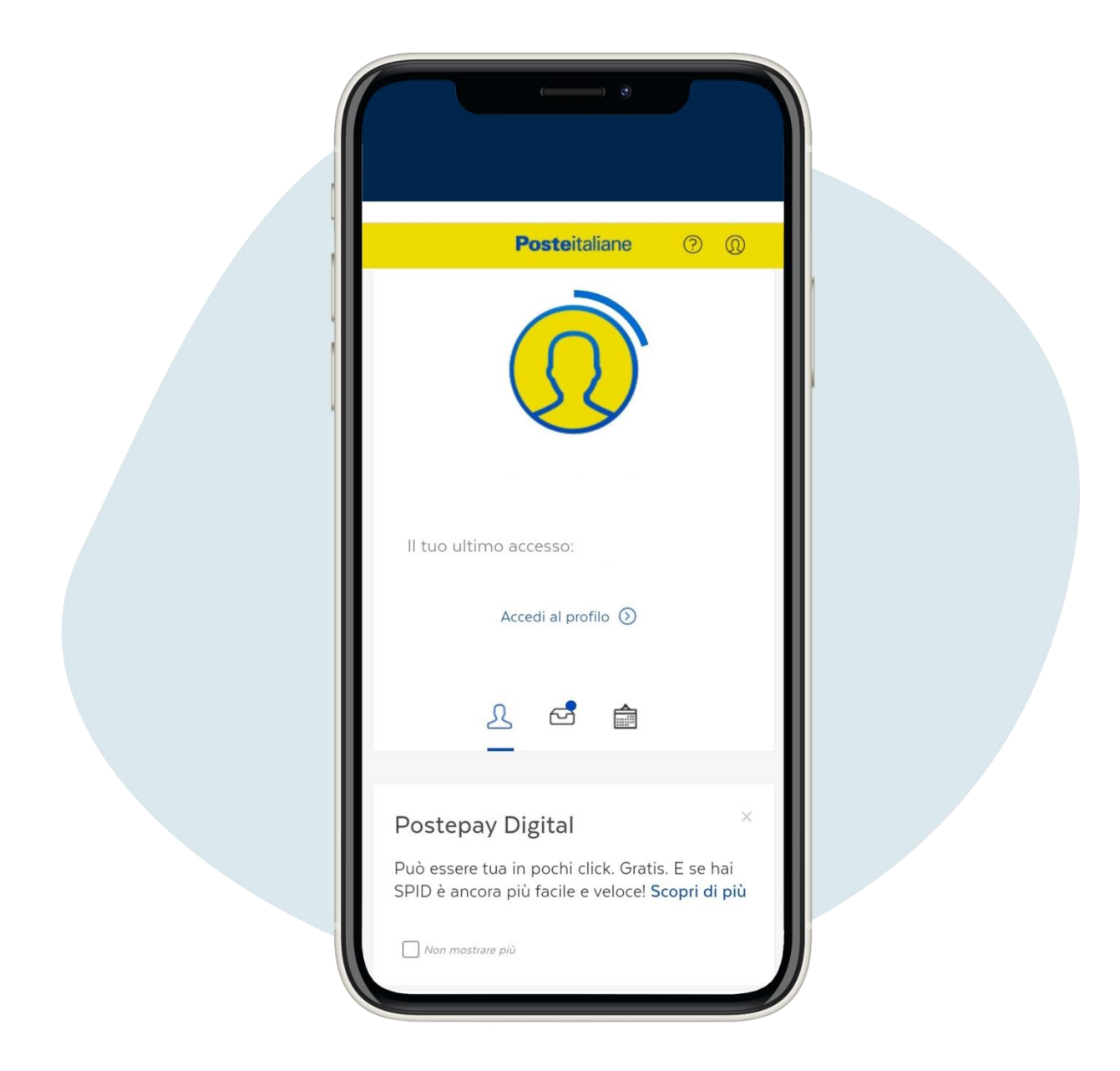

Para reservar una cita en la oficina postal acceda a su perfil, desplácese hacia abajo en la página, haga clic en Prenota ("Reservas")

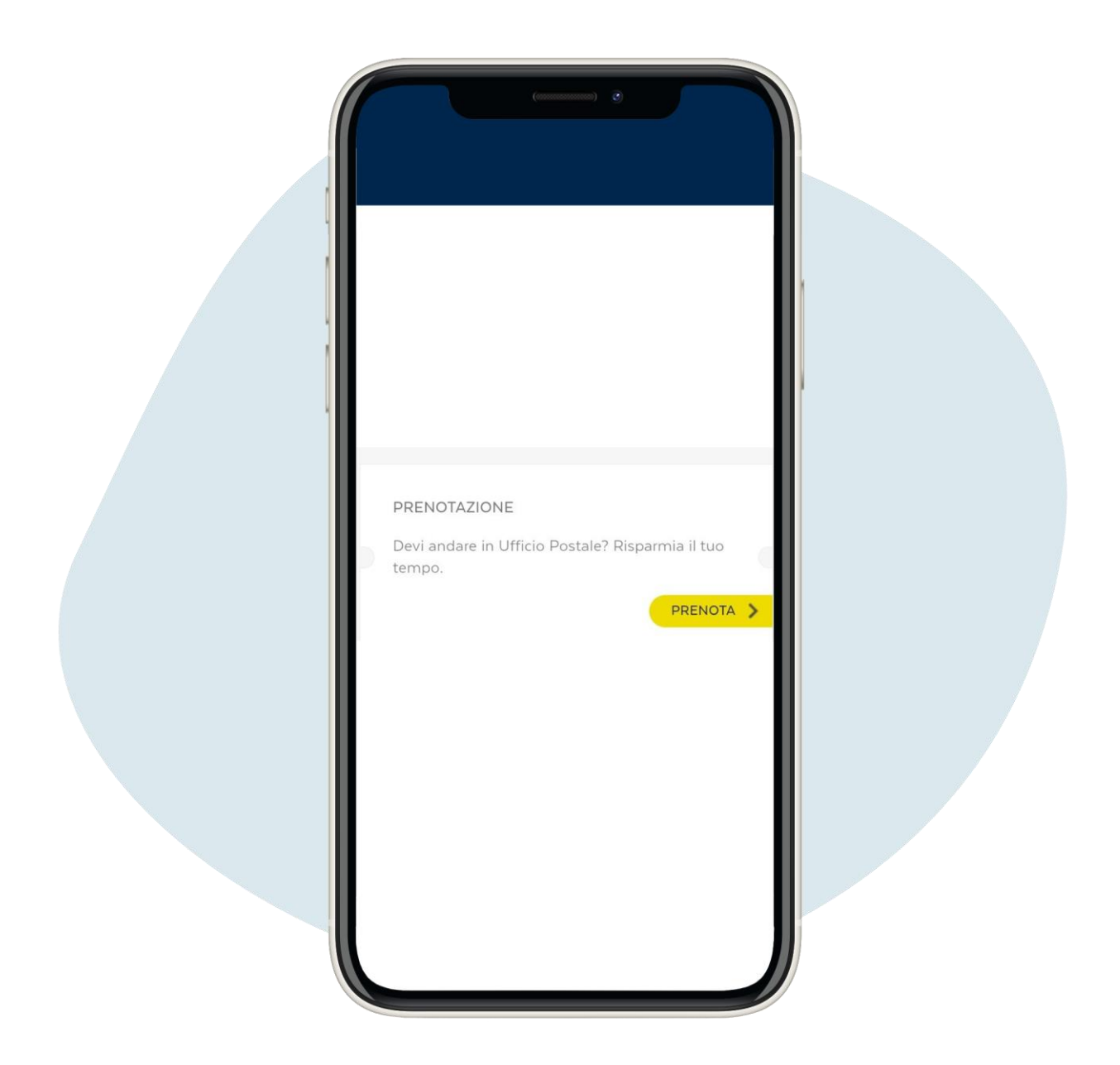

Para reservar una cita en la oficina postal acceda a su perfil, desplácese hacia abajo en la página, haga clic en Prenota ("Reservas")

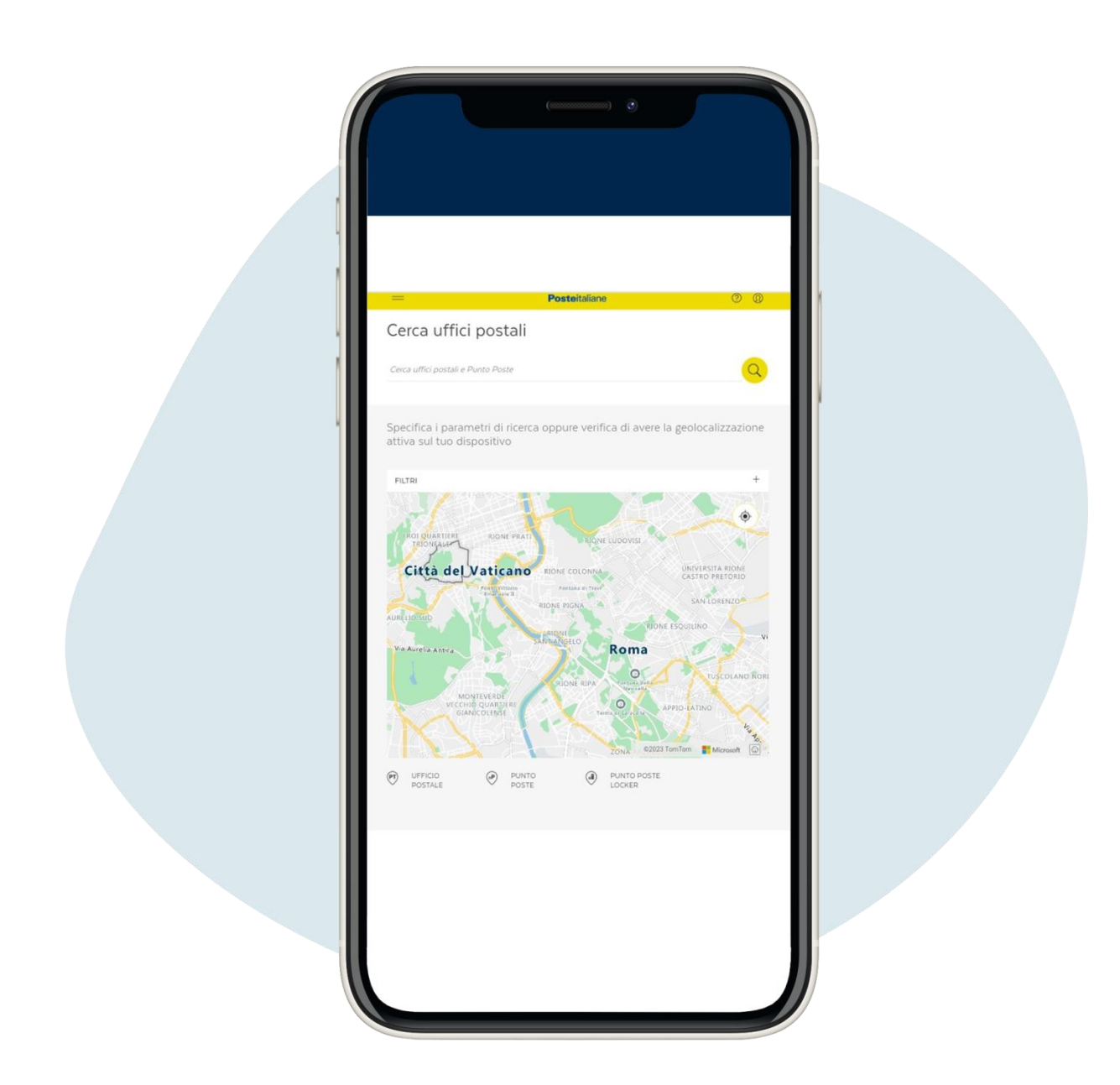

#### Introduce la ciudad en la que te encuentras

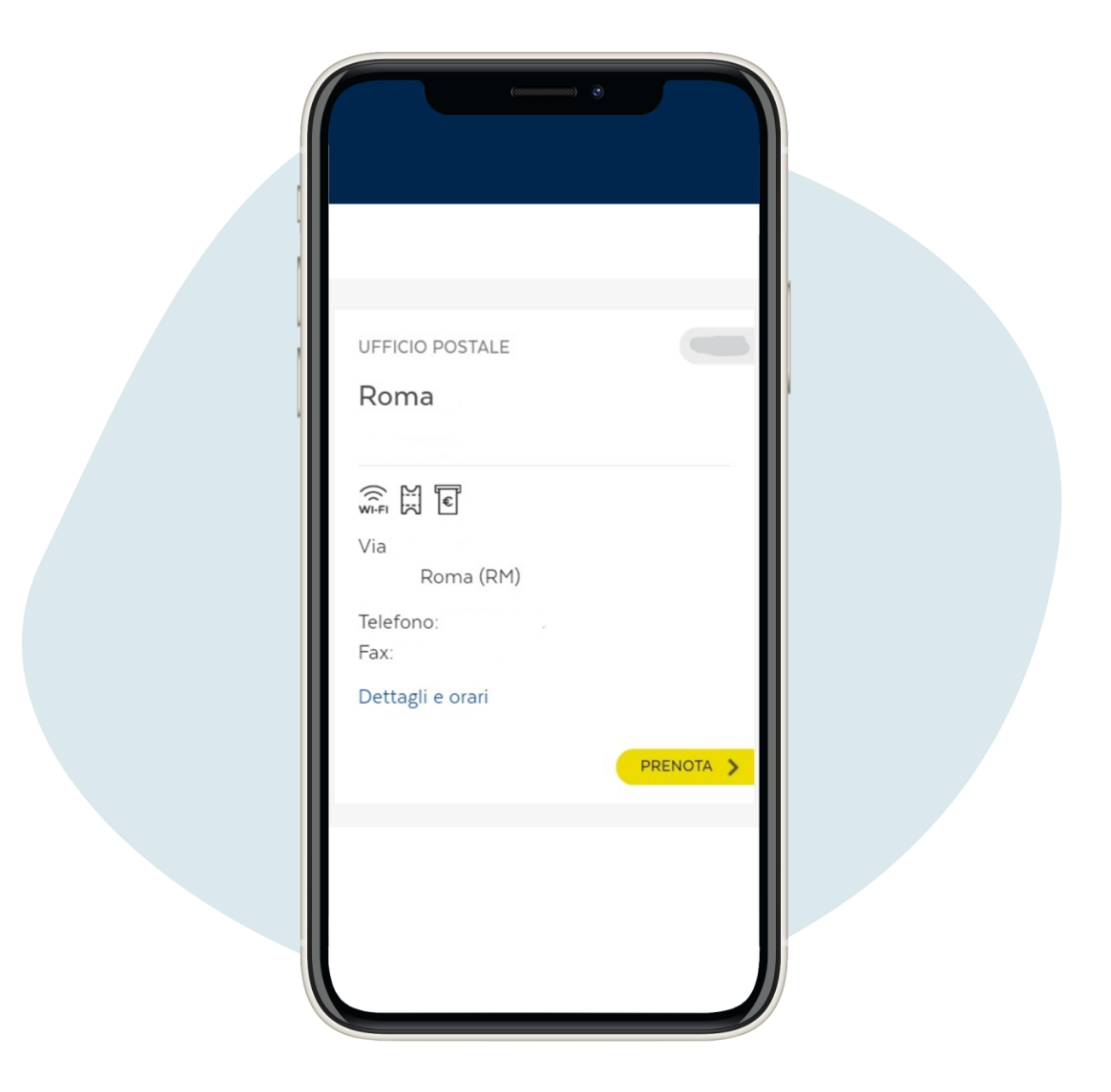

### Elige la oficina postal y haz clic en Prenota ("Reservas")

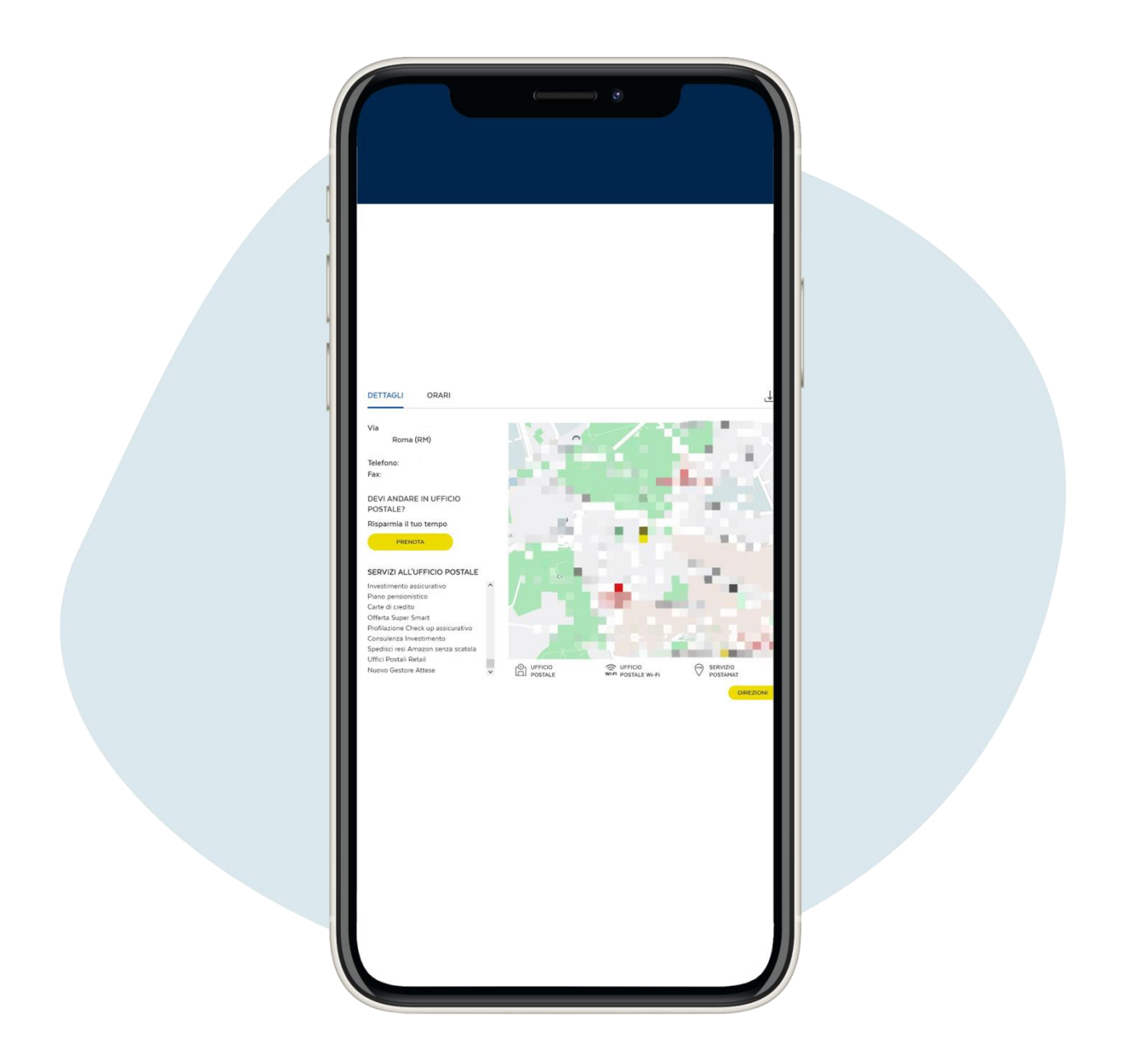

Se abrirá una página con detalles sobre la oficina de su elección, haga clic en Prenota ("Reservas")

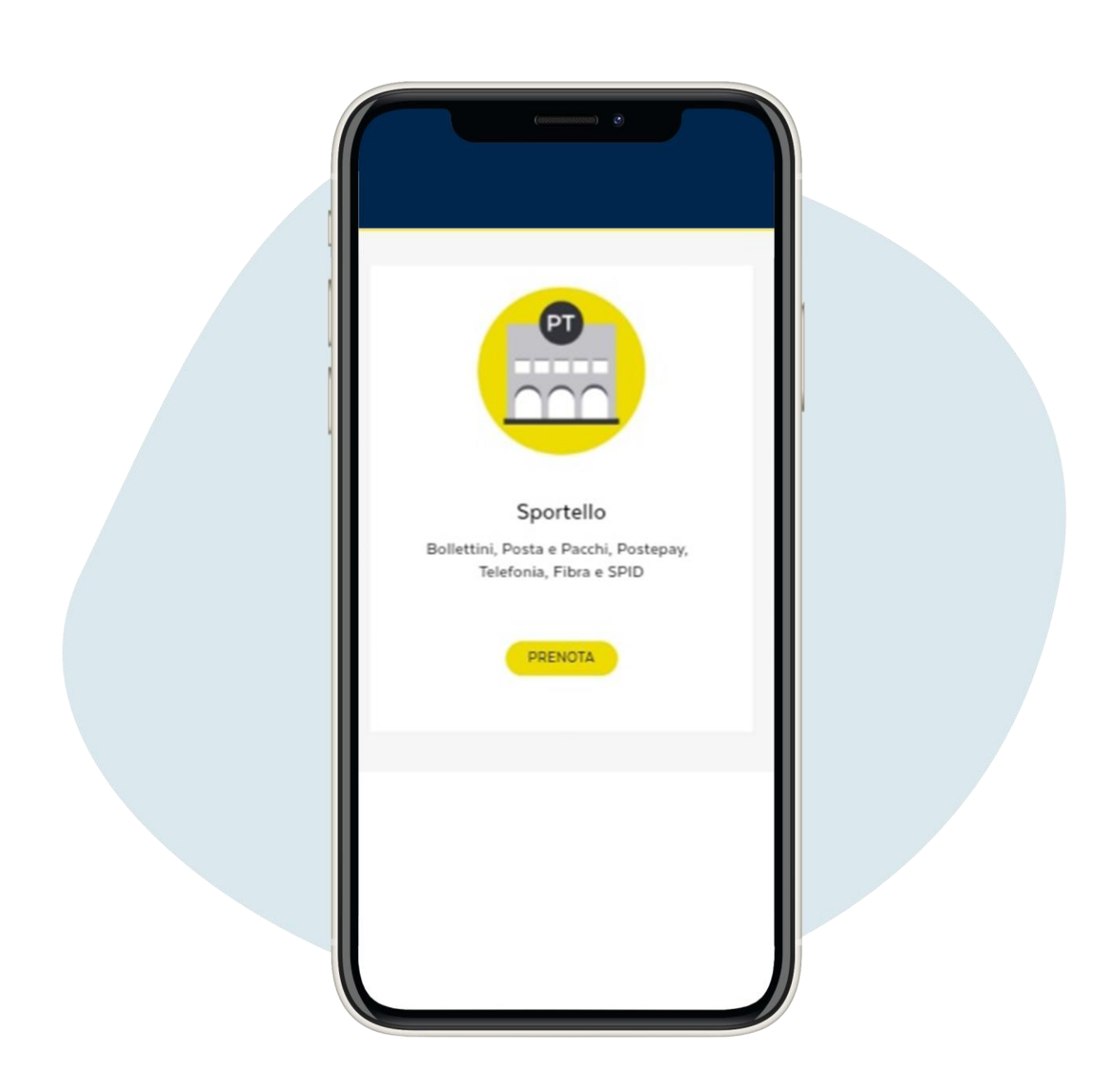

## Elige la opción Sportello ("Mostrador") y haz clic en Prenota ("Reservas")

| Prenota                                                                                                    |   |
|----------------------------------------------------------------------------------------------------|---|
| ROMA<br>ROMA (RM)<br>CAMBIA UFFICIO                                                                                                    |   |
| ✓ TIPOLOGIA SERVIZIO SPID ✓ GIORNO ✓ OBARIO                                                                                                    | • |
| Gentile Cliente, ti ricordiamo che prima di recarti in ufficio postale è necessario effettuare la pre-registrazione online su sito posteid postei te attendere l'e-mail di conferma con il Codice Pratica.           PRENOTA |   |

Ve al tipologia servizio y elige SPID del menú desplegable, introduce tu email, selecciona el día de la cita y la hora que prefieras y haz clic en Prenota ("Reservas")

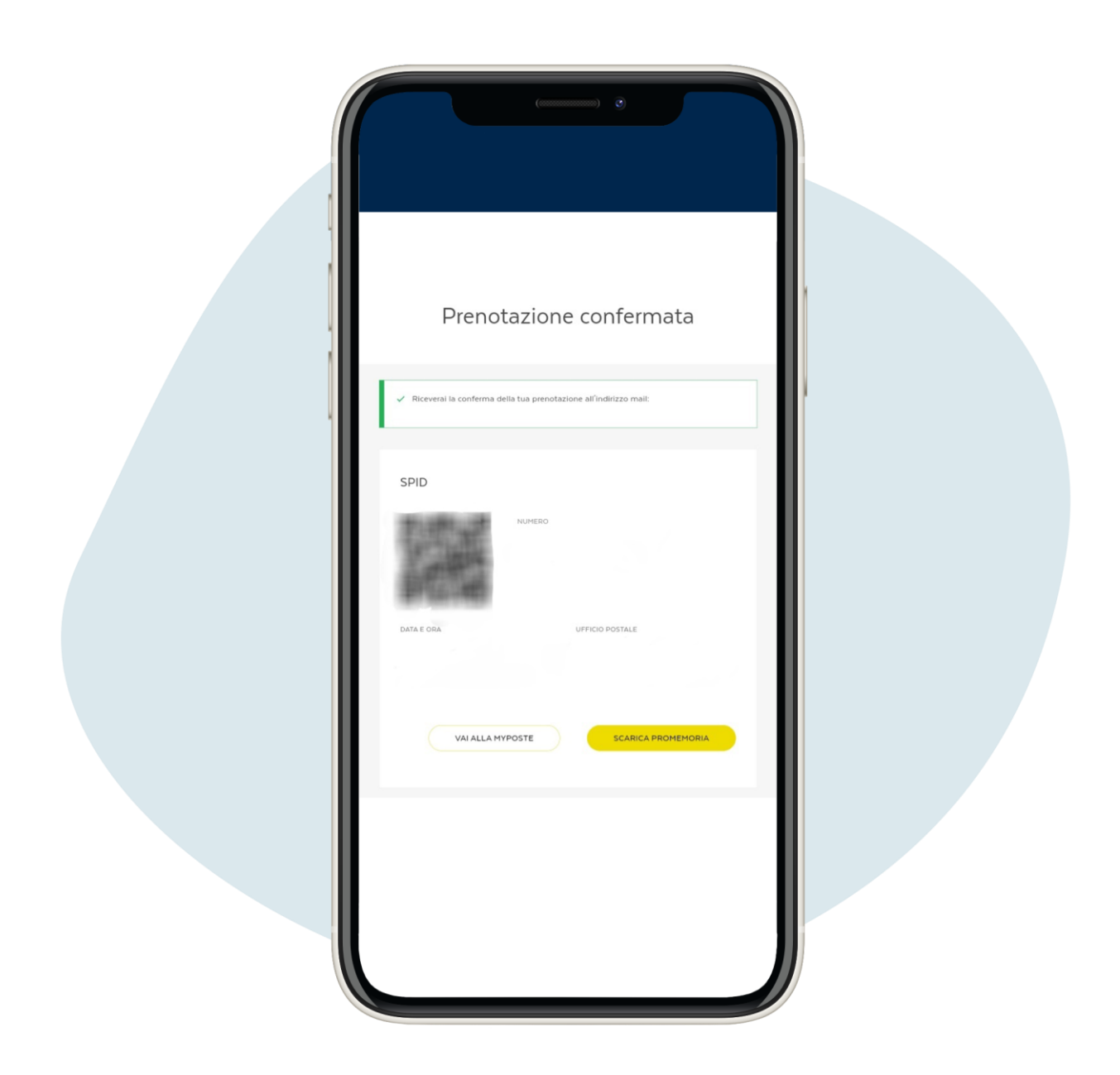

¡Has hecho tu reserva! Puede descargar el ticket de reserva con el que podrá acudir a la oficina postal para activar el SPID

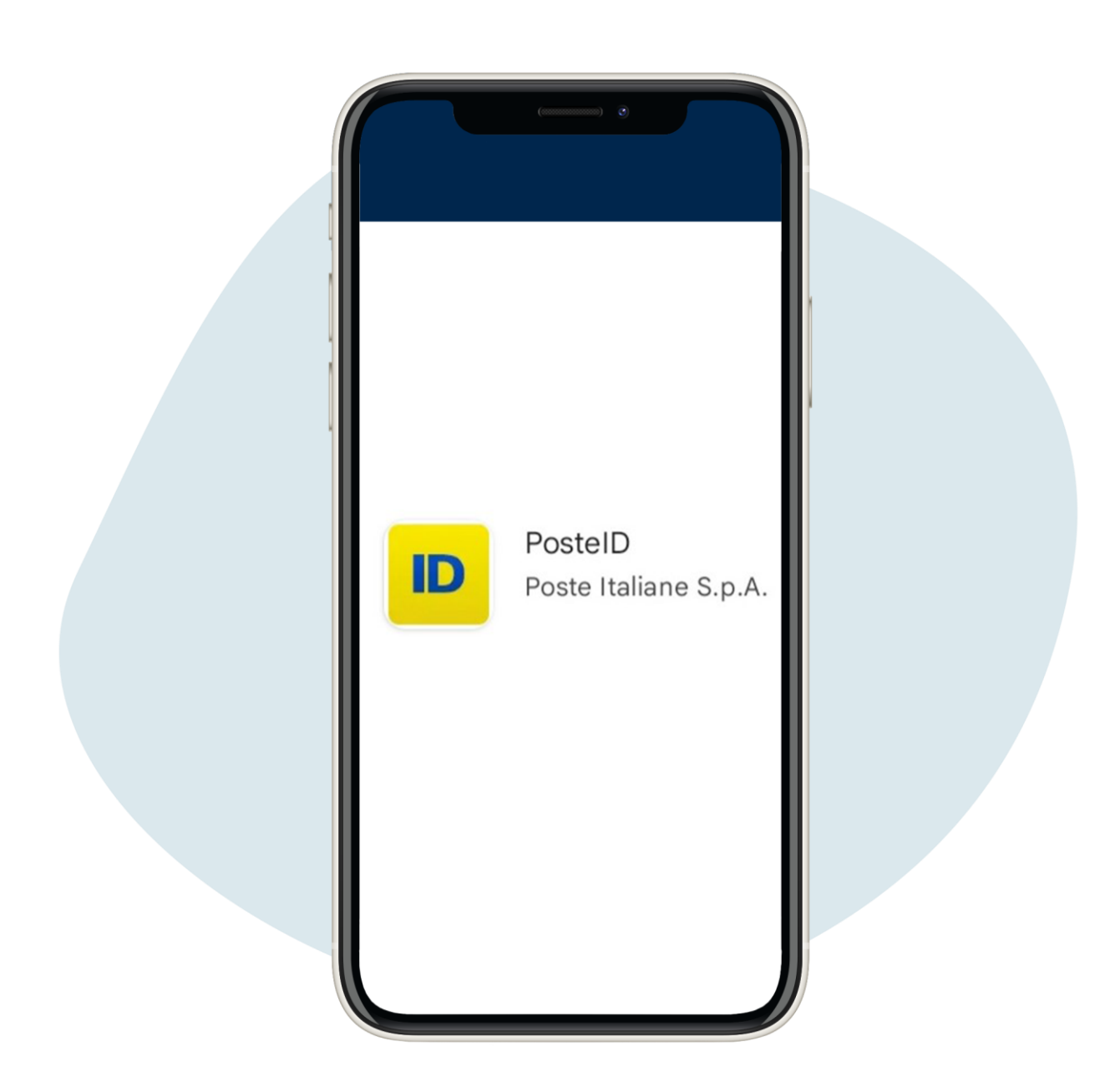

Una vez que SPID está activado, puede usarlo para iniciar sesión con sus credenciales (correo electrónico y contraseña) y un mensaje de texto enviado a su teléfono cada vez que inicie sesión o descargando la aplicación PosteID

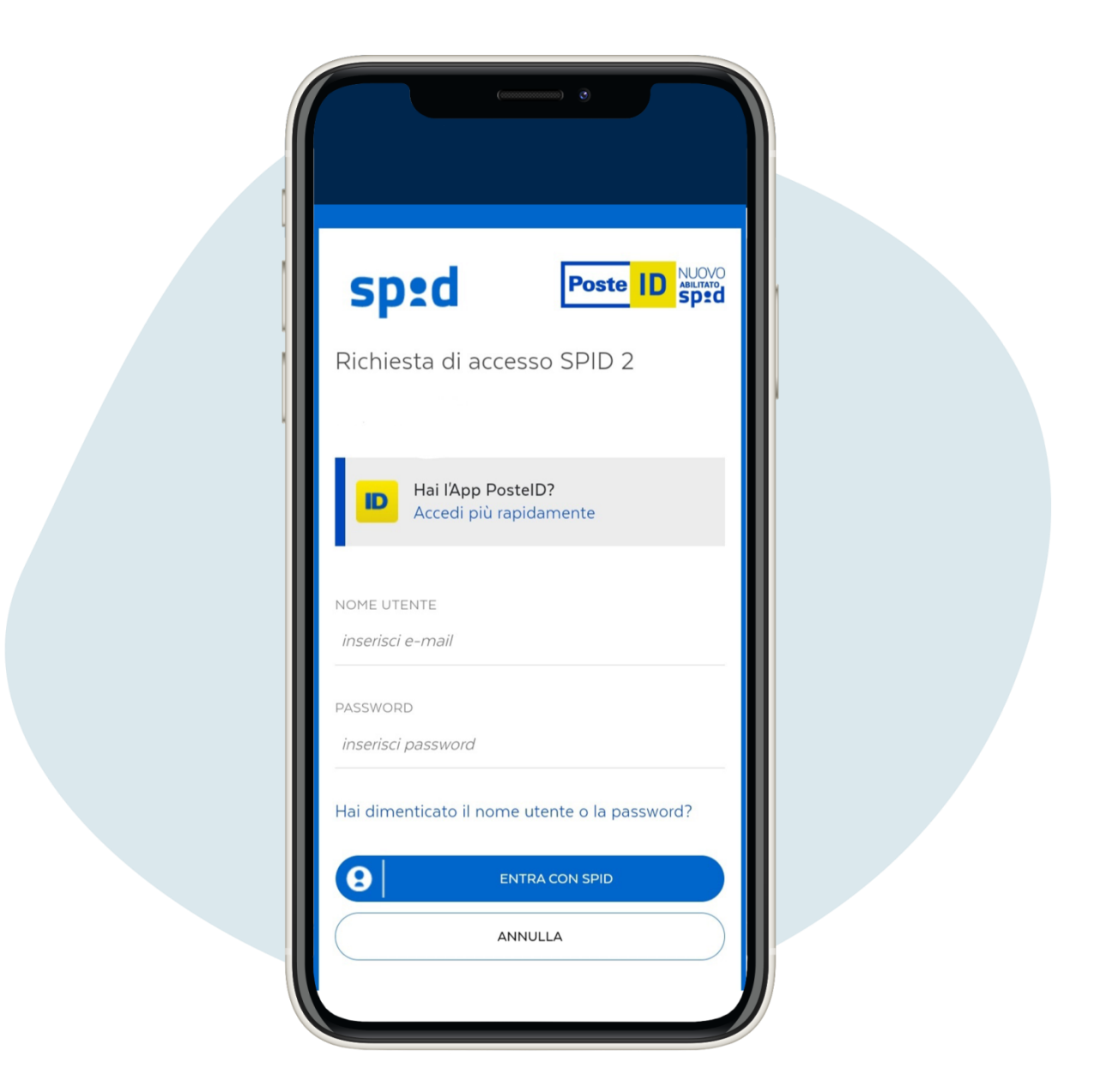

Si usa la aplicación PosteID, en el primer acceso deberá ingresar su correo electrónico y contraseña de Spid y crear un código de 6 dígitos que necesitará para acceder a la aplicación • Activación gratuita de SPID Poste Italiane

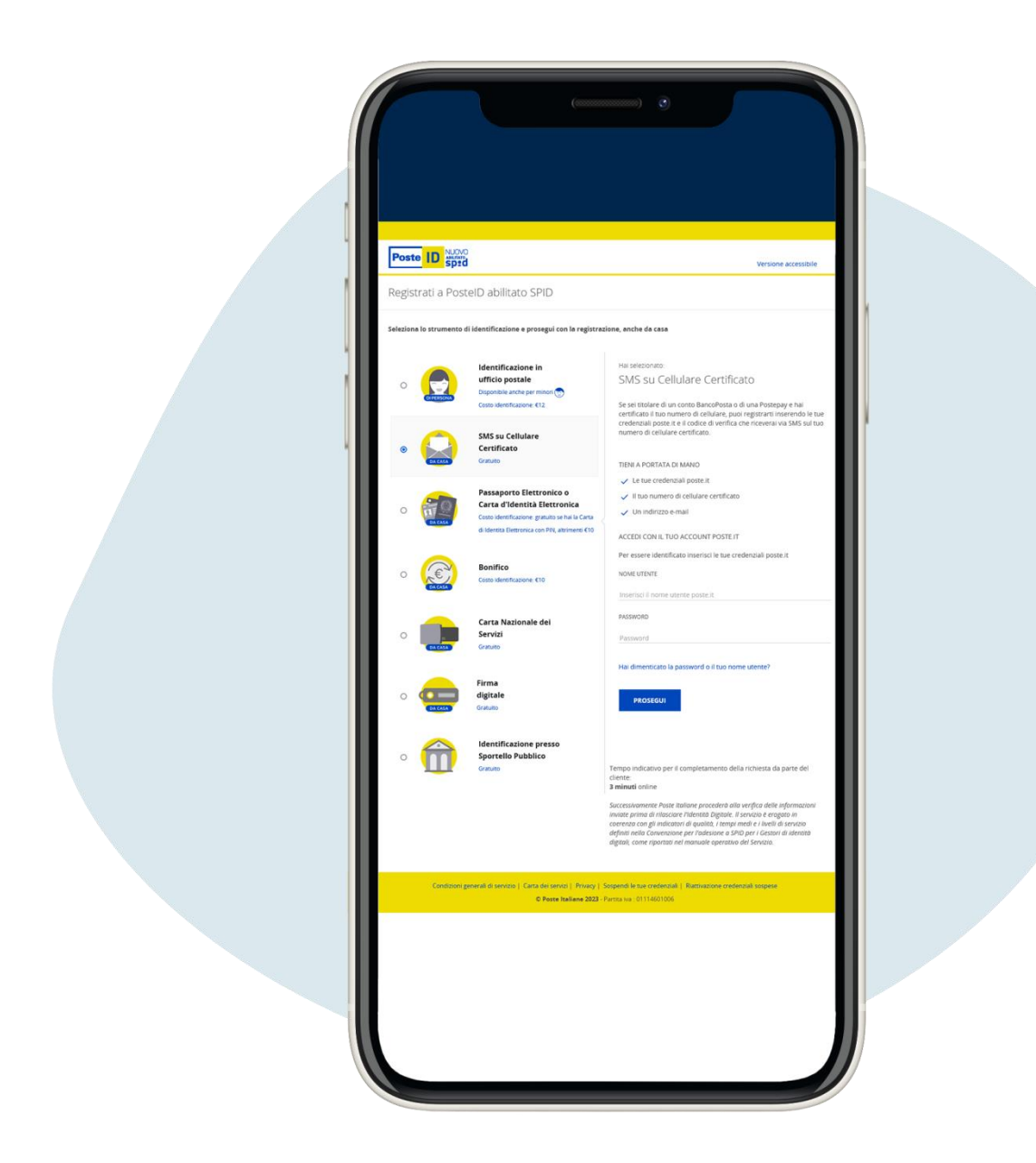

Si tienes cuenta en BancoPosta o Postepay, los trámites para obtener el SPID son más económicos y rápidos. Tendrás que seleccionar el ítem SMS su cellulare certificato ("SMS al teléfono móvil certificado") Debes ingresar la información solicitada, como para el trámite con reconocimiento presencial. Una vez que haya completado el registro en línea, deberá crear su contraseña de spid y esperar el correo electrónico de activación, sin tener que ir a la oficina de correos.

**Para este trámite necesitarás tener un número certificado**, es decir, el número que le diste a Poste para activar tu cuenta de BancoPosta o Postepay y tus credenciales de poste.it (usuario y contraseña).

Si no recuerda sus credenciales, puede realizar el procedimiento de recuperación en el sitio web poste.it <u>https://securelogin.poste.it/jod-fcc/fcc-authentication.html</u>

| 1 |   |  |
|---|---|--|
|   |   |  |
| _ | 5 |  |
|   |   |  |

| NOME UTENTE inserisci PASSWORD inserisci Ricorda il mio nome utente Hai dimenticato il nome utente o la password?                                                                                                    |
|----------------------------------------------------------------------------------------------------|
| inserisci         PASSWORD         inserisci         Image: Comparison of the series of the series of t |
| PASSWORD<br>inserisci<br>Ricorda il mio nome utente<br>Hai dimenticato il nome utente o la password?                                                                                                    |
| inserisci                                                                                                    |
| <ul> <li>Ricorda il mio nome utente</li> <li>Hai dimenticato il nome utente o la password?</li> </ul>                                                                                                    |
| Hai dimenticato il nome utente o la password?                                                                                                    |
|                                                                                                    |
| ACCEDI                                                                                                    |
|                                                                                                    |
| ACCEDI                                                                                                    |

## Haz clic en Hai dimenticato il nome utente o la password? ("¿Ha olvidado su nombre de usuario o contraseña?")

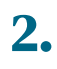

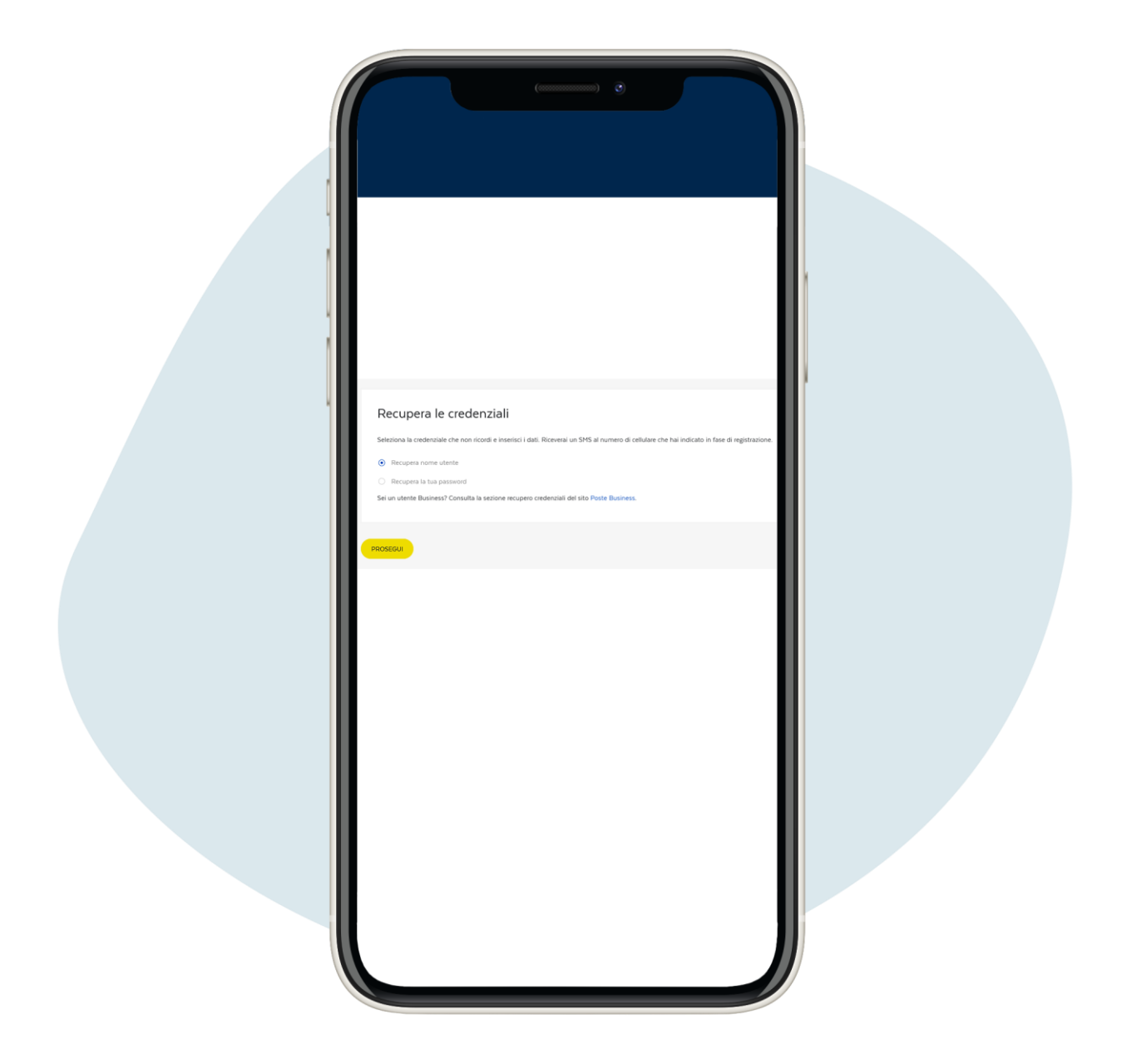

Si necesita recuperar su nombre de usuario, haga clic en Recupera nome utente ("Recuperar nombre de usuario") y haga clic en Prosegui ("Continuar")

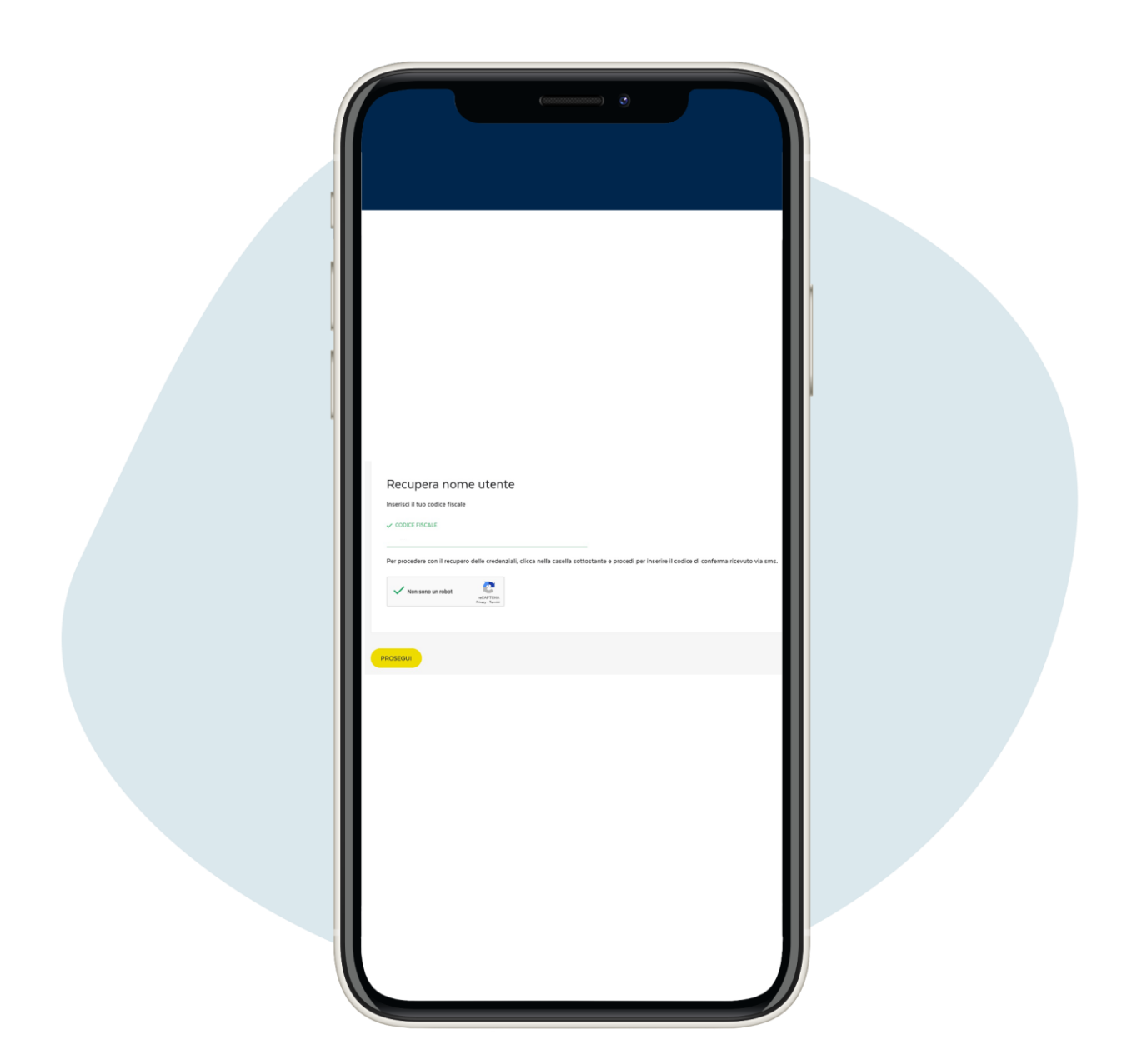

## Ingrese su codice fiscale, luego haga clic en Prosegui ("Continuar")

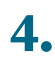

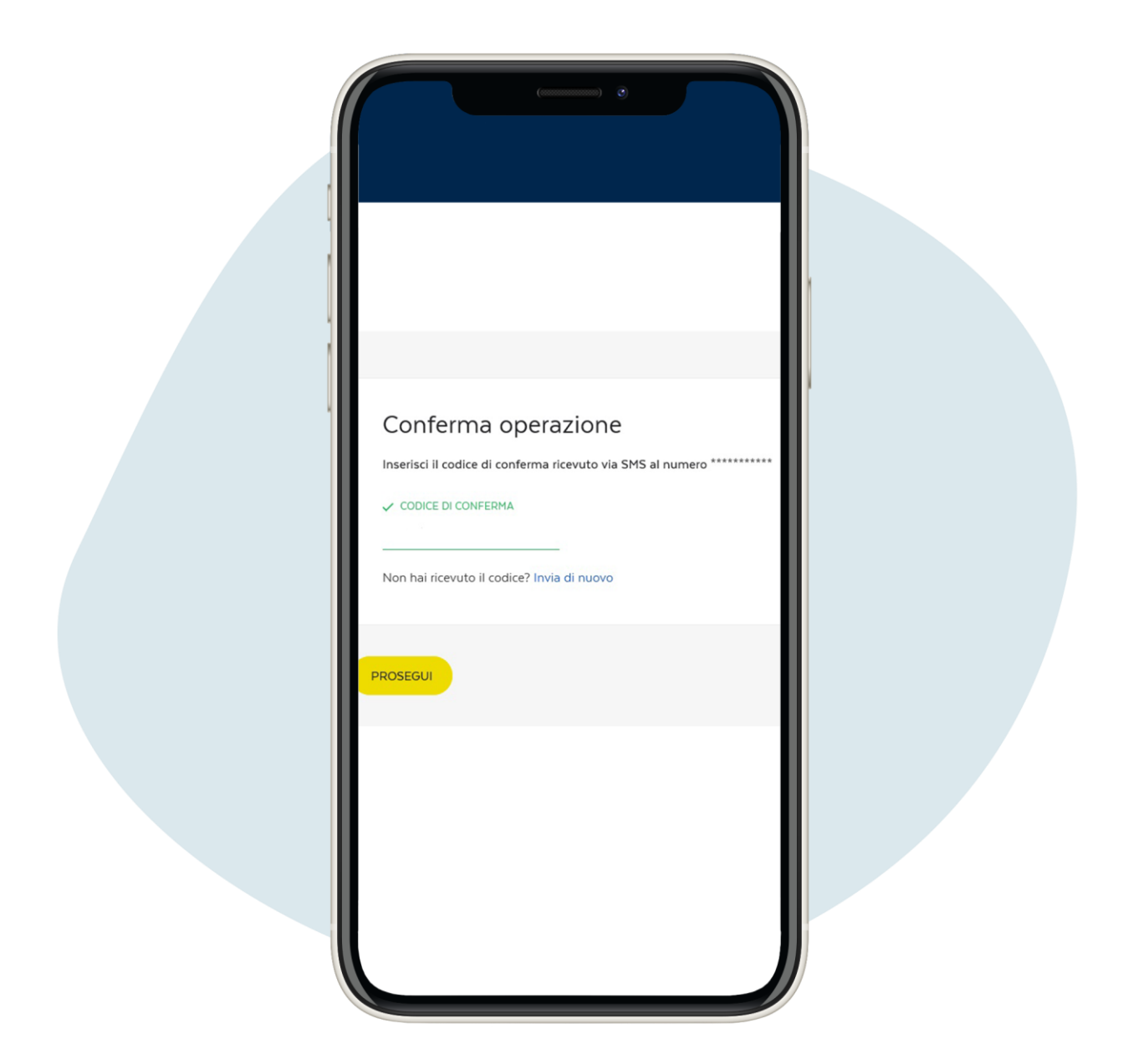

Recibirá un mensaje de texto en su teléfono con un código de confirmación para ingresar, luego haga clic en Prosegui ("Continuar"). Después de ingresar el código, recibirá un mensaje de texto en su teléfono con su nombre de usuario

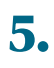

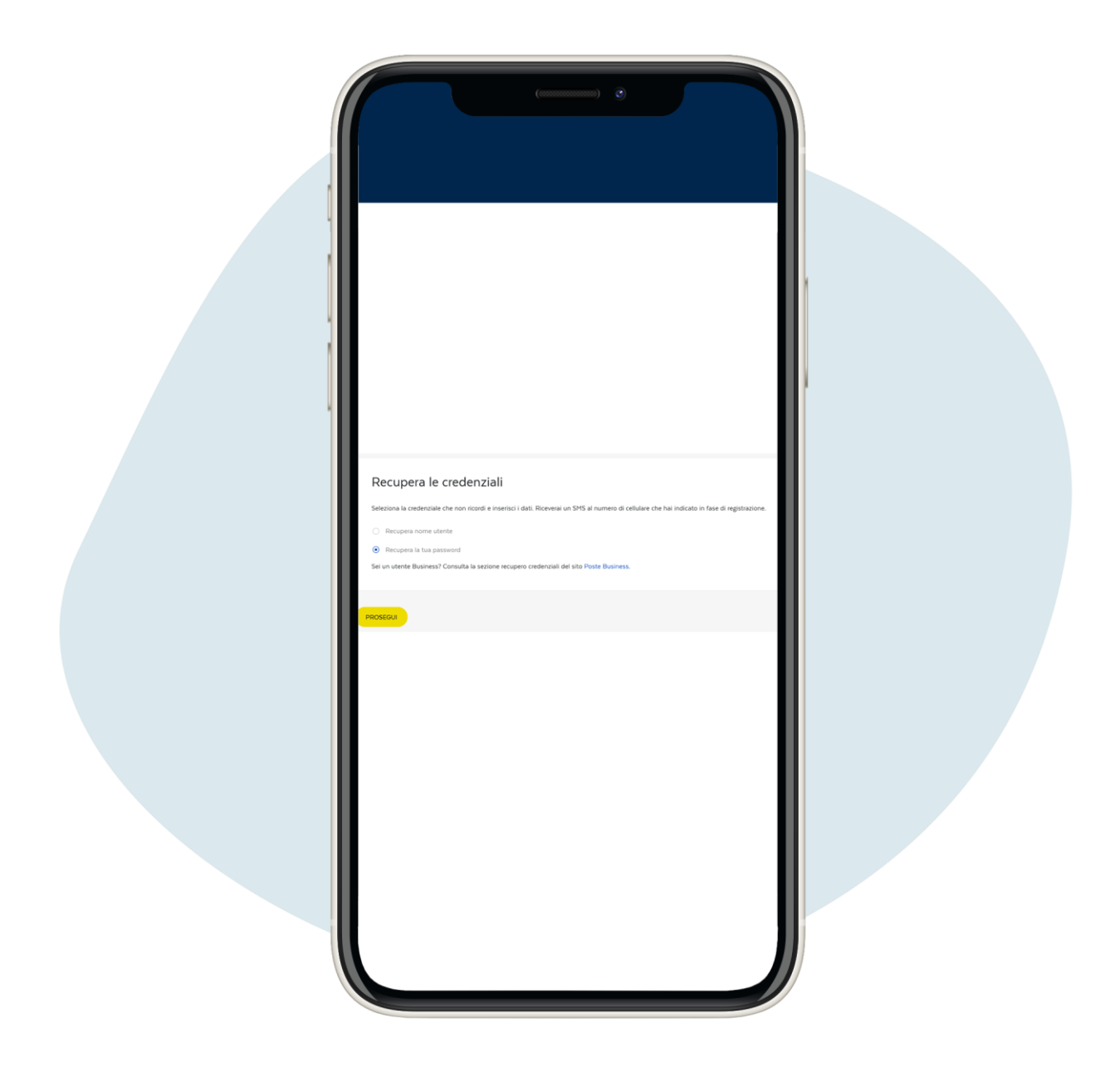

Si necesita recuperar su contraseña haga clic en Recupera la tua password ("Recuperar su contraseña")

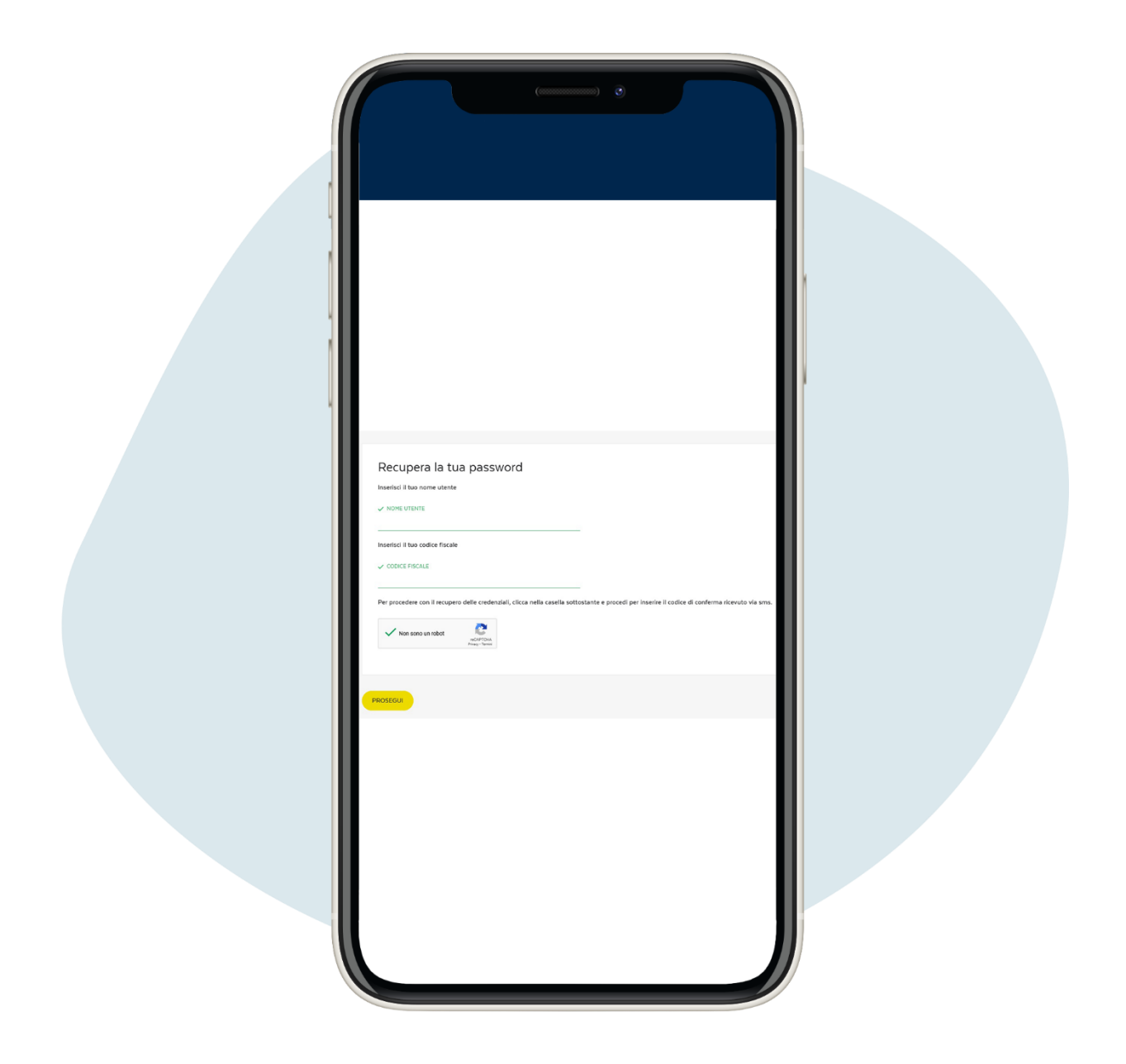

Ingrese su nombre de usuario y código fiscal. Recibirá un mensaje de texto con la contraseña temporal, para cambiarla después de la primera vez que la use